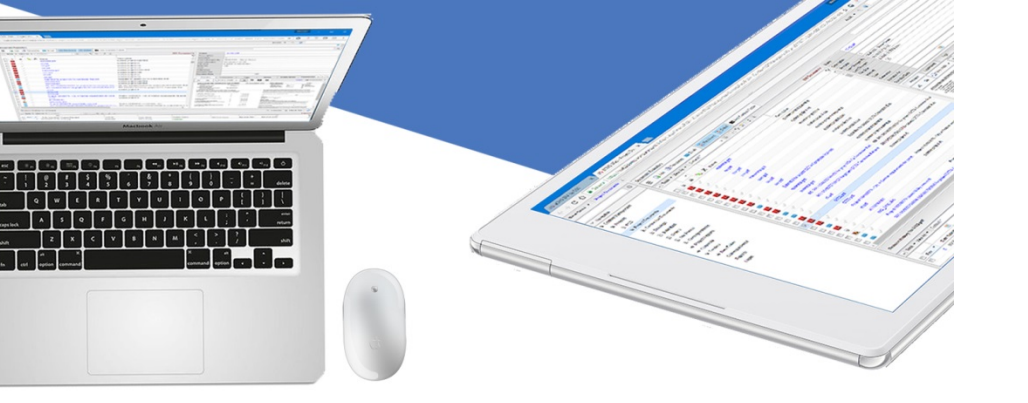

# **Paid Sick Leave**

State / Local / Federal Enhancement

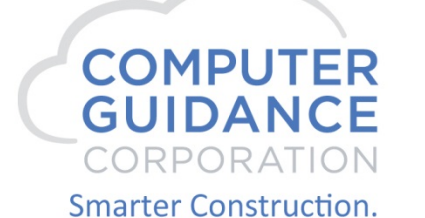

# Our Goal

By the end of the session you will become familiar with the necessary steps to setup PSL defaults, employees, accruals, jobs and departments.

Pay accrued and print PSL information on checks.

Create IDI reports for PSL employees and accruals.

Smarter Construction. Cloud ERP. 🏻 🍈 🗗 🏷

## PSL Enhancement

eCMS Accommodates

State, Local and Federal Requirements

Employee, Job and Department Specific

Check Stub, IDI Reporting and Check Lists

Company / Division Specific Ability to do both PSL & RSL Employees

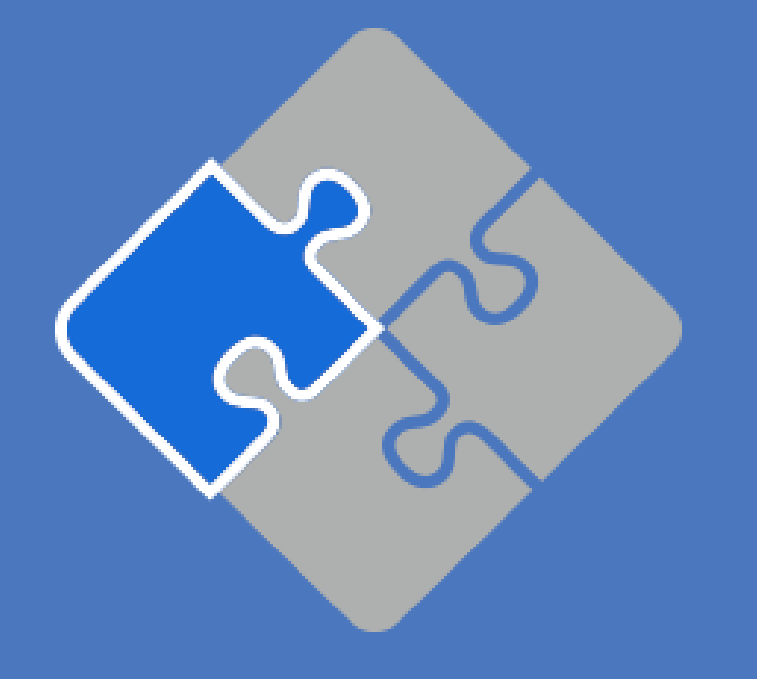

Smarter Construction. Cloud ERP. 🛛 🍈 🗗 🏷 🛃 🕑

# Human Resource Default

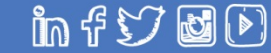

# HR Default Setup

Use State Mandated Sick Leave Plan – PSL/RSL

Print Available Sick Hrs on P/R check – PSL/RSL

Accrue Vacation/Sick on Overtime Hrs - RSL

Accrue Vacation/Sick Based on Eligibility or Start Date – RSL

Sick Method & Preform Year End Functions - RSL

Allow Negative Available Sick - RSL

PSL Employee State/Local - Paid Sick Leave

RSL Employee Class/Type - Regular Sick Leave

Smarter Construction. Cloud ERP.

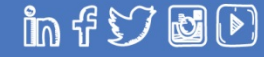

11

Admin > Application Installation > Setup Default Values > HR Defaults > Screen 1

PSL is Company/ Division Specific

Use State Mandated Sick Leave Plan Flag

Checked (Yes) - PSL fields will be activated and rules will be applied

PSL Fields – Accrual Rate Master, HR Personnel Data, Job Description, Department Master, Time Entry and Employee PSL Maintenance

Both PSL and RSL employees can be handled at the same time

A new flag in the HR Personnel Data General Tab > PSL EE < will determine which rule will be followed

Un-checked (No) – PSL fields will not be displayed and rules will not apply

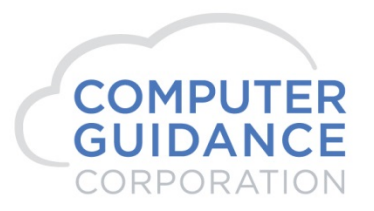

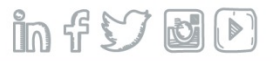

Admin > Application Installation > Setup Default Values > HR Defaults > Screen 1

| System Administration |                                            | Human Resources                    |                                    |                      | SYS53001 - |
|-----------------------|--------------------------------------------|------------------------------------|------------------------------------|----------------------|------------|
| Return                |                                            |                                    |                                    |                      |            |
|                       | Post P/R Master from H/R Master            | 2                                  | Edit Holiday Hours at P/R entry    |                      |            |
|                       | Create Skill History from P/R              | $\checkmark$                       | Create Salary Review from P/R Mast | er 🗸                 |            |
|                       | Update Term. Code and Date from P/R        |                                    |                                    |                      |            |
| N                     | Create Termination History Log             | ✓                                  | Activate HR Audit Logging          | <b>v</b>             |            |
|                       | Salary Review Listing with P/R edit        |                                    | Vacation Method                    | Accrual 🗸            |            |
|                       | Print Available Vacation Hrs on P/R Check  | Both Vacation Available and Used 🗸 | Sick Method                        | Accrual 🗸            |            |
|                       | Print Available Sick Hrs on P/R Check      | Both Sick Available and Used       | Occupation N                       | laster               |            |
|                       | Accrue Vacation/Sick on Overtime Hrs       |                                    | Update Existing Employees          | All Active Employees |            |
| Must Be Check to      | Accrue Vacation/Sick based on              | Start Date 🗸                       | Save History                       | ✓                    |            |
| Must be check to      | Use State Mandated Sick Leave Plan         | ✓                                  |                                    |                      |            |
| Implement PSL         | Print Accrued Hrs/DIrs on Vac/Sick Registe | r 🔄                                | Perform Year End                   | Functions            |            |
|                       | Event Code during Personnel Maintenance    | 100 <                              | Vacation                           | Calendar 🗸           |            |
|                       | Cost Dist Segment for Certification#       | 2 🗸                                | Sick                               | Calendar 🗸           |            |
|                       | Cobra Admin. Fee Percent (2)               | 15.00                              |                                    |                      |            |
|                       | Cobra G                                    | /L Numbers                         | Stop BenCalc at Termination        |                      |            |
|                       | Employee Receivables                       | <                                  | Allow Negative Available Vacation  | <b>v</b>             |            |
|                       | I/C Cash Acct Co/Div                       | 0 0 <                              | Allow Negative Available Sick      | ✓                    |            |
|                       | Cash                                       | <                                  | I/C Payables                       | <                    |            |
|                       | Cobra Liability                            | <                                  | I/C Receivables                    | <                    |            |
|                       |                                            |                                    |                                    |                      |            |
|                       |                                            |                                    |                                    |                      |            |
|                       |                                            |                                    |                                    |                      |            |

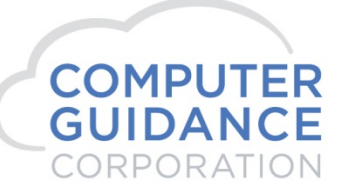

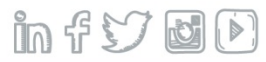

Admin > Application Installation > Setup Default Values > HR Defaults > Screen 1

| System Administration |                                                                                                    | Human Resources                                                                                                    |                                                                        | SYS53001             |
|-----------------------|----------------------------------------------------------------------------------------------------|----------------------------------------------------------------------------------------------------|------------------------------------------------------------------------|----------------------|
| Return                |                                                                                                    |                                                                                                    |                                                                        |                      |
| Pe<br>Ci              | Post P/R Master from H/R Master<br>Create Skill History from P/R<br>Jodate Term. Code and Date from P/R | Do Not Print<br>Only Sick Available<br>Only Sick Used<br>Both Sick Available and Lised                                                   | Edit Holiday Hours at P/R entry<br>Create Salary Review from P/R Maste | □<br>•r ✓            |
| Ci                    | reate Termination History Log<br>salary Review Listing with P/R edit                                    | Dnly Sick Available to Use Current Year<br>Both Sick Available and Used Current Year<br>Dnly PSL State/Local Avail/Taken-This Pay Period | Activate HR Audit Logging<br>Vacation Method                           |                      |
| Pr                    | rint Available Vacation Hrs on P/R Check<br>rint Available Sick Hrs on P/R Check                        | NI PSL State/Local Avail/Taken-This Pay Period-Currrent Year<br>NI PSL State/Locals Avail/Taken-Current Year                             | Occupation M                                                           | aster                |
| A                     | ccrue Vacation/Sick on Overtime Hrs                                                                     |                                                                                                    | Update Existing Employees                                              | All Active Employees |
| A                     | ccrue Vacation/Sick based on                                                                            | Eligible Date 🗸                                                                                                    | Save History                                                           | $\checkmark$         |
| U                     | Ise State Mandated Sick Leave Plan                                                                      | $\checkmark$                                                                                                    |                                                                        |                      |
| Pr                    | rint Accrued Hrs/DIrs on Vac/Sick Register                                                              |                                                                                                    | Perform Year End                                                       | Functions            |
| E                     | vent Code during Personnel Maintenance                                                                  | 100 <                                                                                                    | Vacation                                                               | Calendar 🗸           |
| C                     | cost Dist Segment for Certification#                                                                    | 2 🗸                                                                                                    | Sick                                                                   | Calendar 🗸           |
| C                     | obra Admin. Fee Percent (2)                                                                             | 15.00                                                                                                    |                                                                        |                      |
|                       |                                                                                                    | Cobra G/L Numbers                                                                                                    | Stop BenCalc at Termination                                            |                      |
| Er                    | mployee Receivables                                                                                     | <                                                                                                    | Allow Negative Available Vacation                                      | $\checkmark$         |
| 1/0                   | C Cash Acct Co/Div                                                                                      | 0 0 <                                                                                                    | Allow Negative Available Sick                                          | $\checkmark$         |
| C                     | ash                                                                                                    | <                                                                                                    | I/C Payables                                                           | <                    |
| Co                    | Cobra Liability                                                                                         | <                                                                                                    | I/C Receivables                                                        | <                    |

in fS

COMPUTER GUIDANCE CORPORATION

Admin > Application Installation > Setup Default Values > HR Defaults > Screen 1

**Print Check Options** 

| Print Ava | ilable Sick      | Hrs on P/R Chec | k  | Do Not Prin     | t                       |                       |           | V     |       |      | No Sicl        | Info           | rmation on (  | Check f    | or PSL       | or RS | L Employe         | ees                  |
|-----------|------------------|-----------------|----|-----------------|-------------------------|-----------------------|-----------|-------|-------|------|----------------|----------------|---------------|------------|--------------|-------|-------------------|----------------------|
| co.<br>15 | DIV.<br>O        | ssn.            | EN | 11PL: NO.<br>30 | Adria                   | EMPLO<br>in A Ari     | IZONA     | _     |       |      | со.<br>15      | DIV.<br>C      | SSN.<br>38.00 | EMPL<br>51 | . NO.<br>0 ( | Casey | EMPLC<br>Y C Cal: | oyee NAME<br>ifornia |
|           | DESCE            |                 |    | EARNI           | NGS                     | DATE                  | AMOUNT    |       | PSL   | EEs  |                | DESC           |               |            | EARNIN       | IGS   | RATE              | AMOUNT               |
| REGUL     | AR HOU           | JRS             |    | 40              | .00                     | 25.000                | 1,0       | 00.00 |       |      | REGUL          | AR HO          | URS           |            | 40.          | 00    | 25.000            | 1,000.00             |
| VACAT     | ION AV<br>ION US | VAIL<br>SED     |    | 9.              | .24                     |                       |           |       |       |      | VACAT<br>VACAT | ion a<br>ion u | VAIL<br>JSED  |            |              |       |                   |                      |
|           |                  |                 |    | -               |                         | DIV                   | SSN       | EM    |       |      | EM             |                |               |            |              |       | I                 |                      |
|           |                  |                 |    |                 | 15                      | 0                     | 50.00     | 11    | .111  | Trav | ris M.         | Tay            | lor           |            |              |       |                   |                      |
|           |                  | RSI FF          |    |                 |                         |                       | I         |       | EARNI | NGS  |                |                |               | _          |              |       |                   |                      |
|           |                  |                 |    |                 |                         | DESCR                 | IPTION    |       | HOURS |      | RATE           |                | AMOUNT        |            |              |       |                   |                      |
|           |                  |                 |    |                 | SALAR<br>JACAT<br>JACAT | Y<br>ION AV<br>ION US | AIL<br>ED |       | 24    | .27  |                |                | 5,00          | 0.00       |              |       |                   |                      |

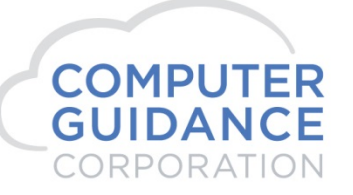

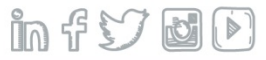

Admin > Application Installation > Setup Default Values > HR Defaults > Screen 1 Print Check Options

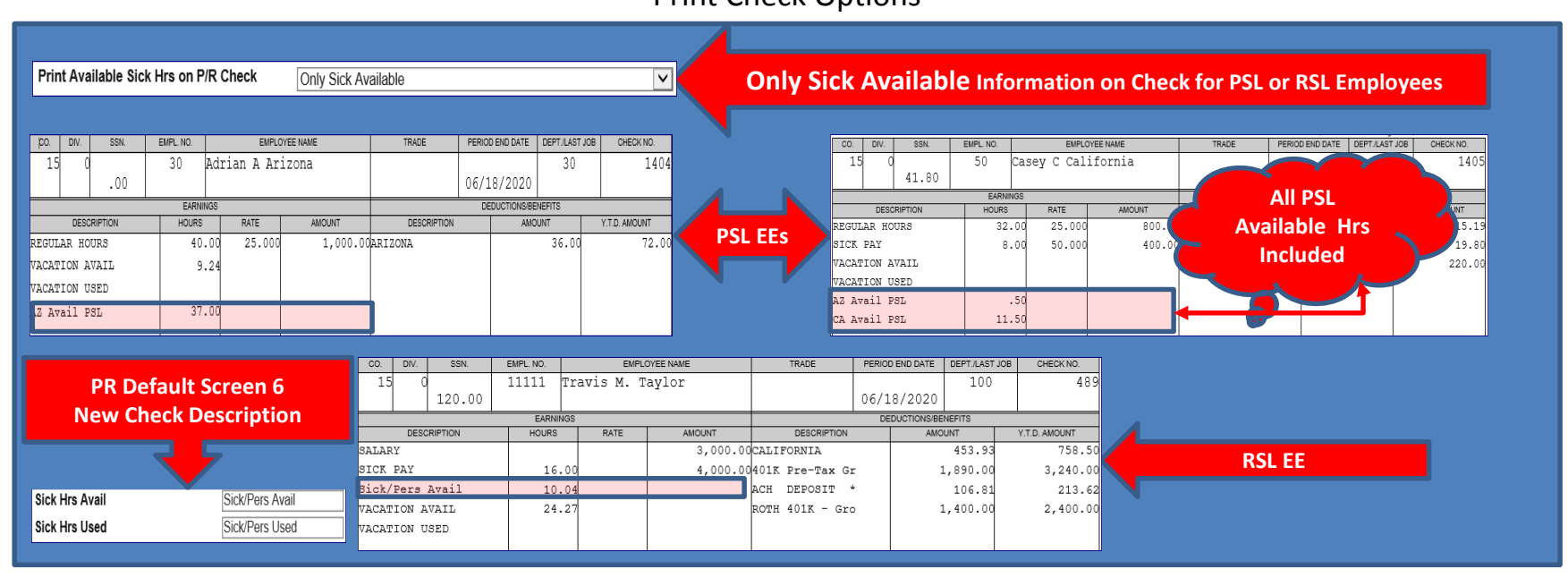

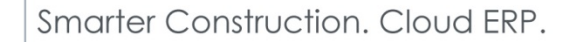

COMPUTER

in fSJ 

Admin > Application Installation > Setup Default Values > HR Defaults > Screen 1 Print Check Options

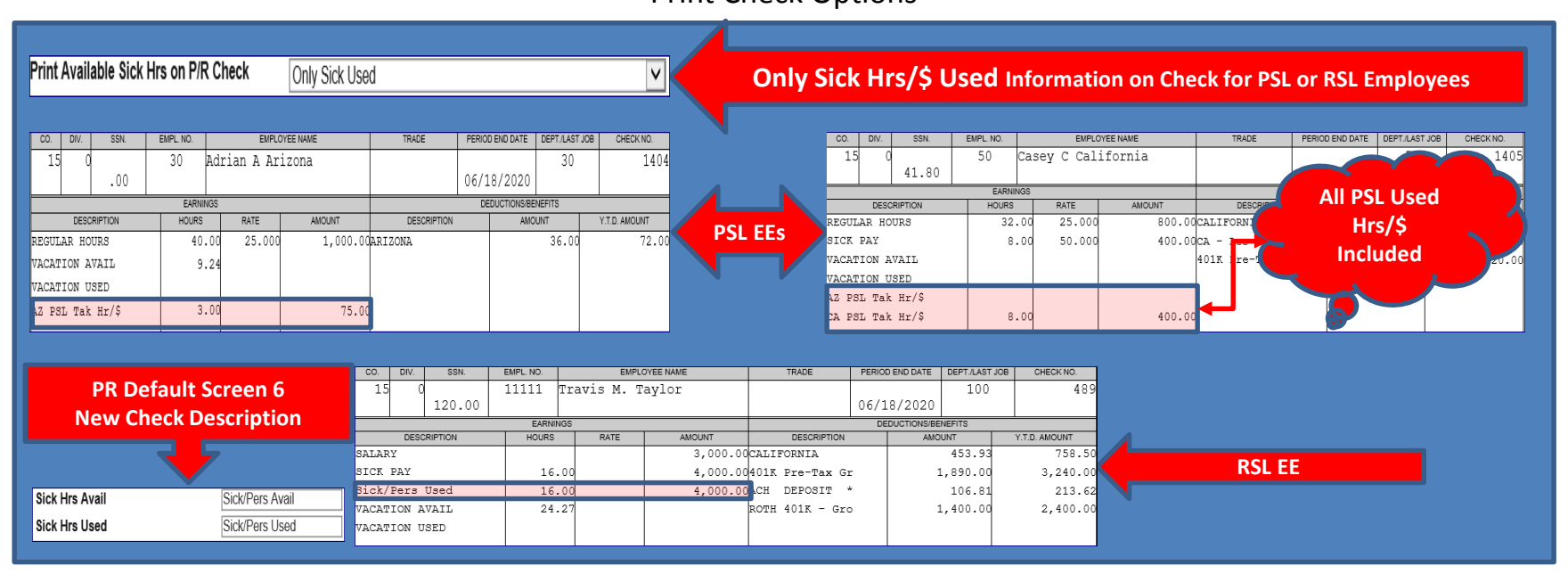

in fSJ

Smarter Construction. Cloud ERP.

COMPUTER

Admin > Application Installation > Setup Default Values > HR Defaults > Screen 1 Print Check Options

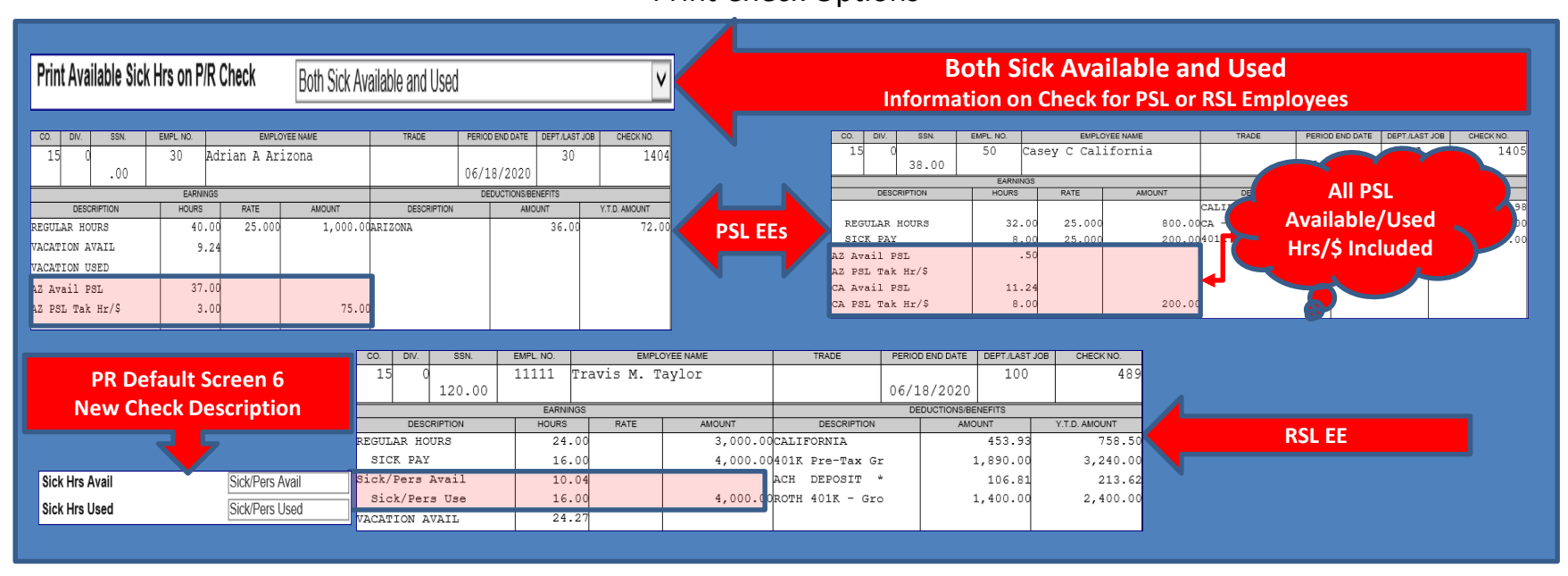

in fSJ

Smarter Construction. Cloud ERP.

COMPUTER

Admin > Application Installation > Setup Default Values > HR Defaults > Screen 1 Print Check Options

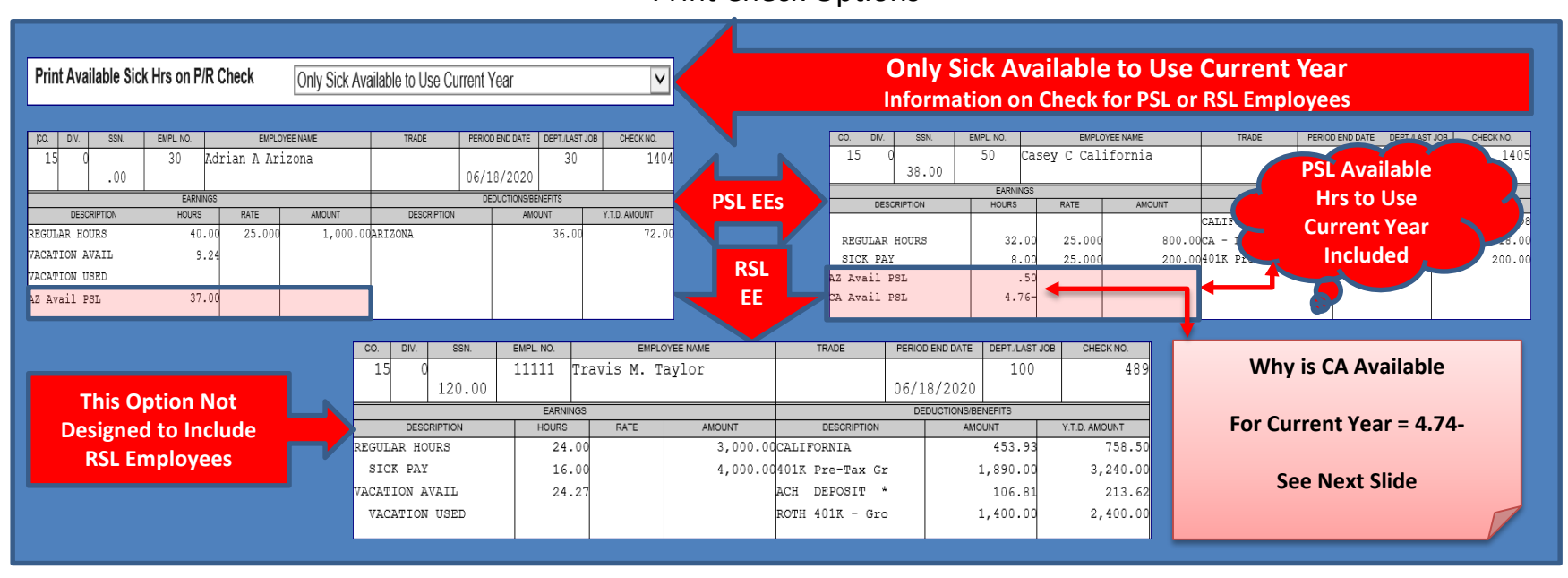

Smarter Construction. Cloud ERP.

COMPUTER

### Only Sick Available to Use Current Year Information on Check & EE PSL Maintenance for EE Casey California

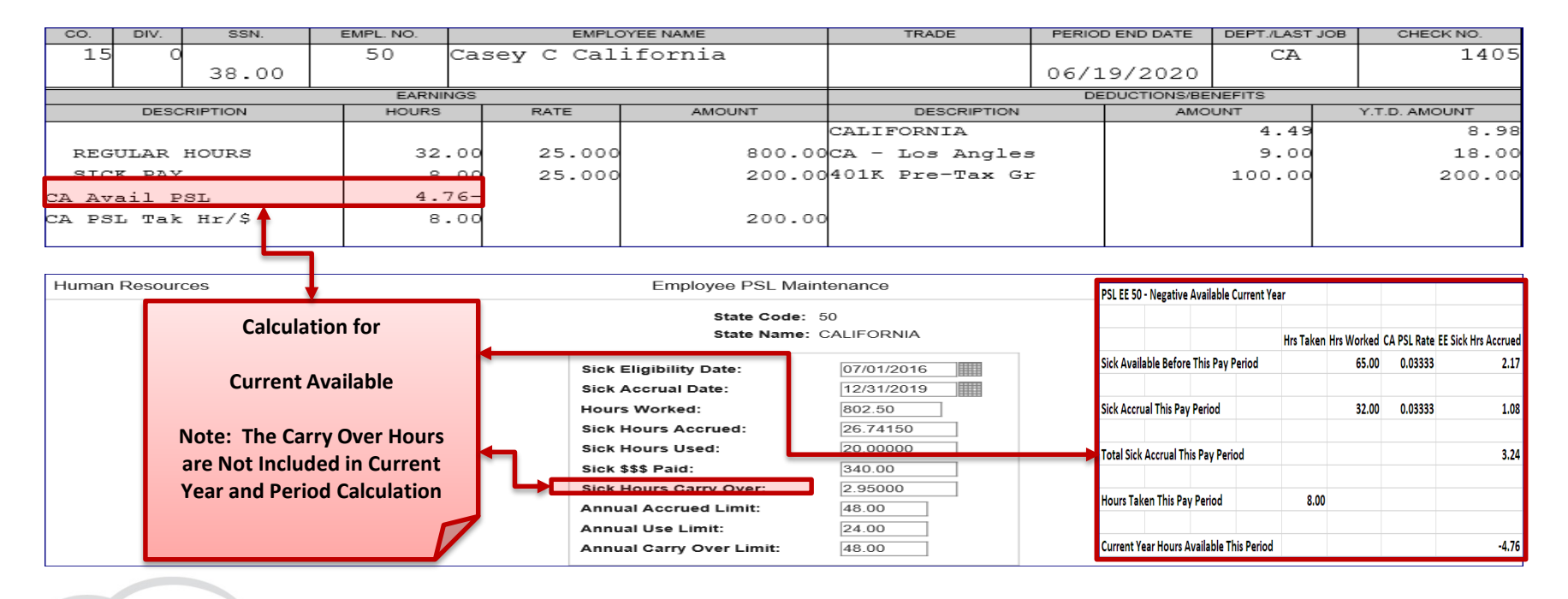

Smarter Construction. Cloud ERP.

COMPUTER

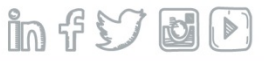

Admin > Application Installation > Setup Default Values > HR Defaults > Screen 1 Print Check Options

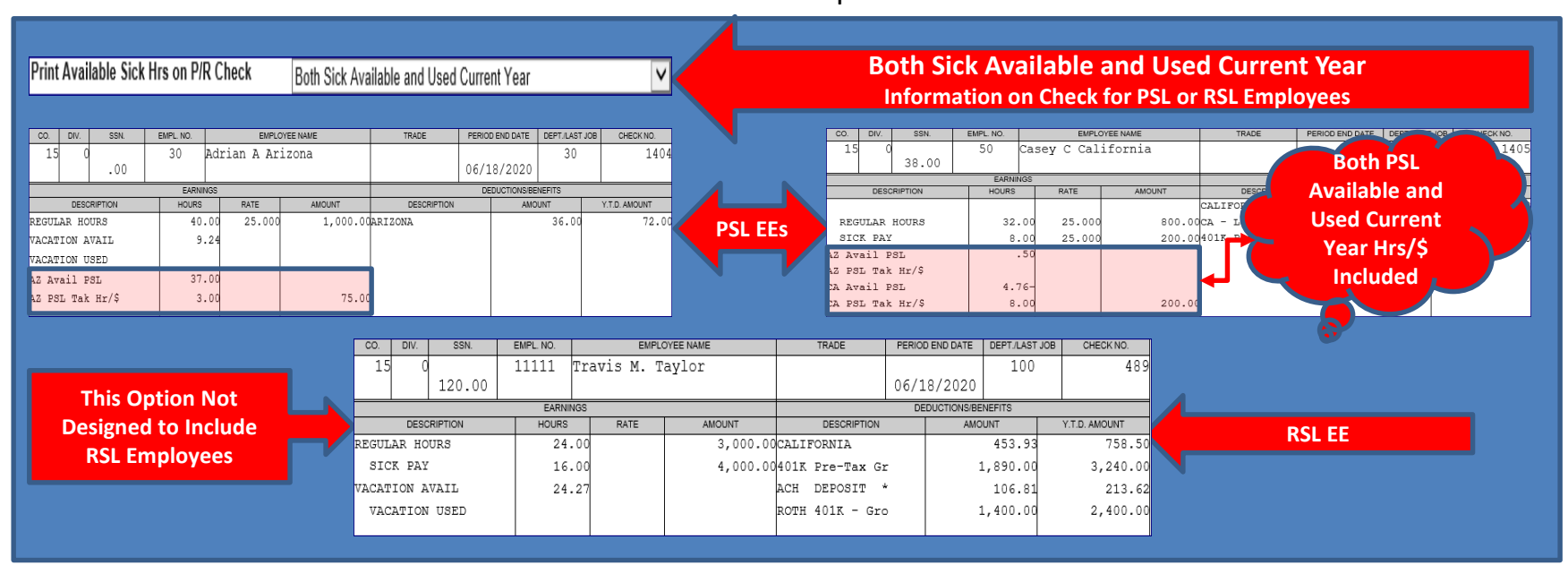

Smarter Construction. Cloud ERP.

COMPUTER

Admin > Application Installation > Setup Default Values > HR Defaults > Screen 1 Print Check Options

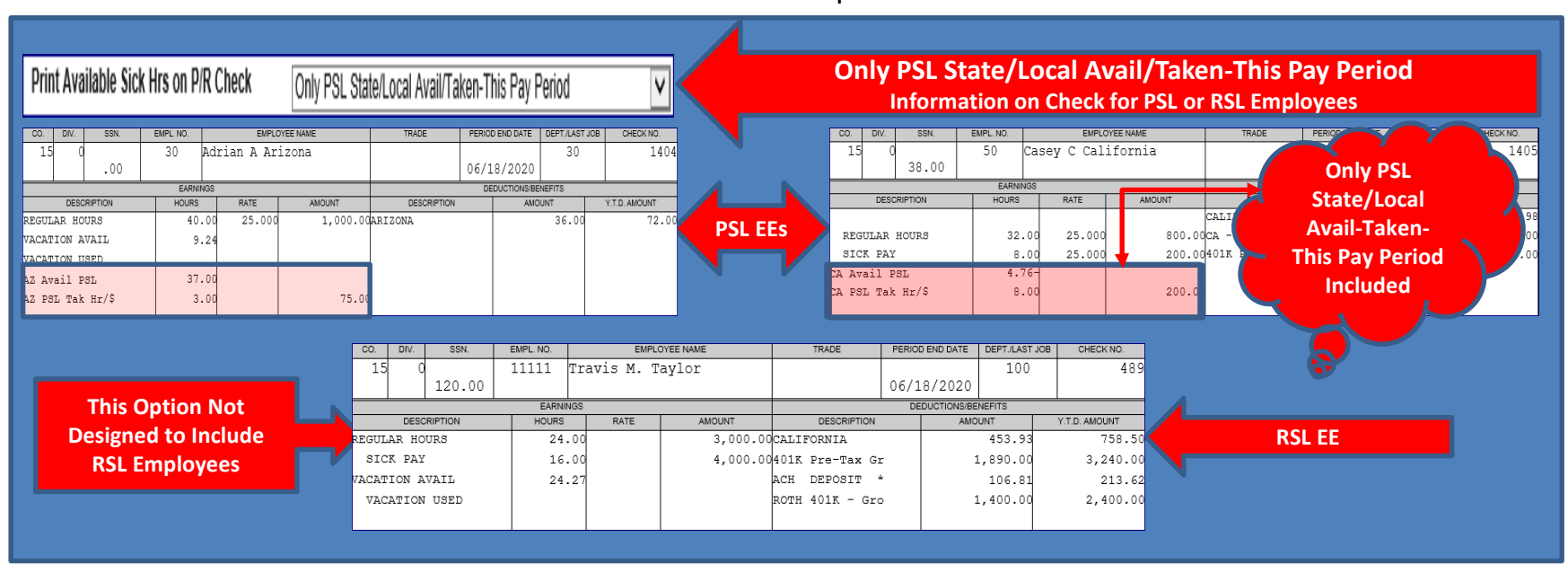

Smarter Construction. Cloud ERP.

COMPUTER

Admin > Application Installation > Setup Default Values > HR Defaults > Screen 1 Print Check Options

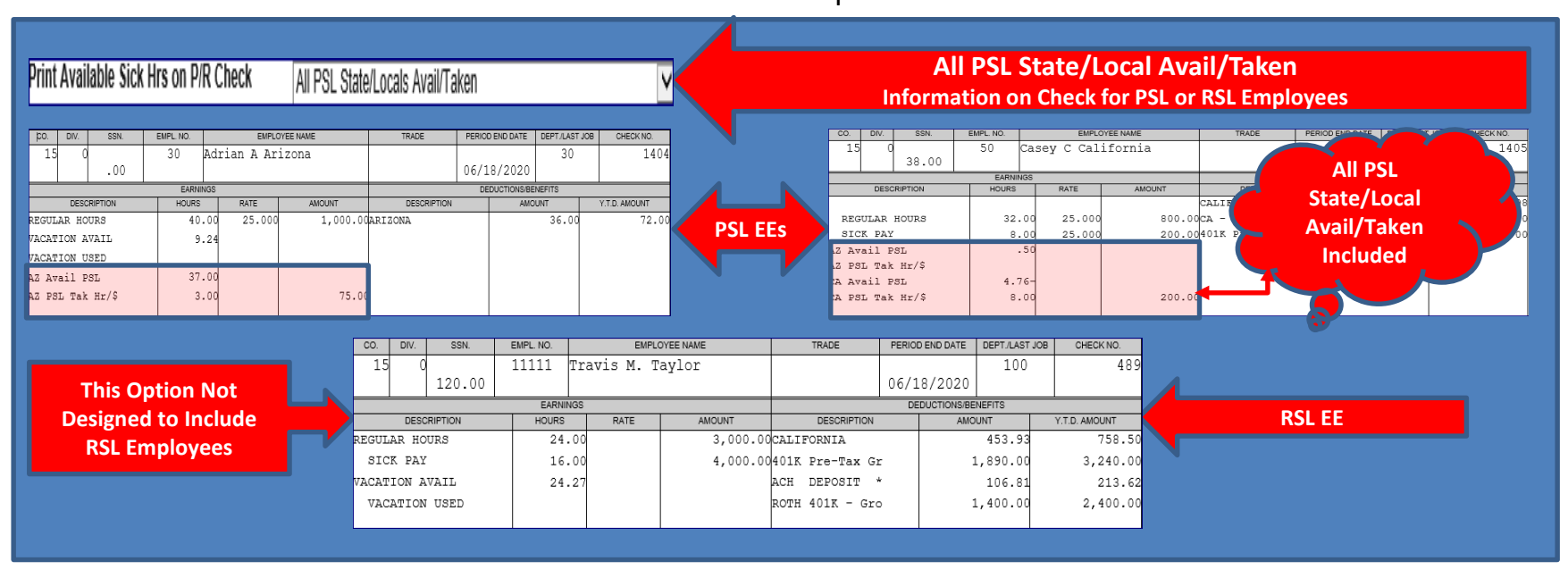

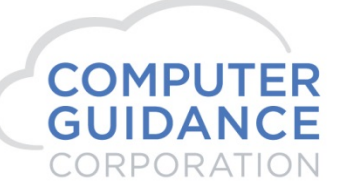

Admin > Application Installation > Setup Default Values > HR Defaults > Screen 1 Print Check Options

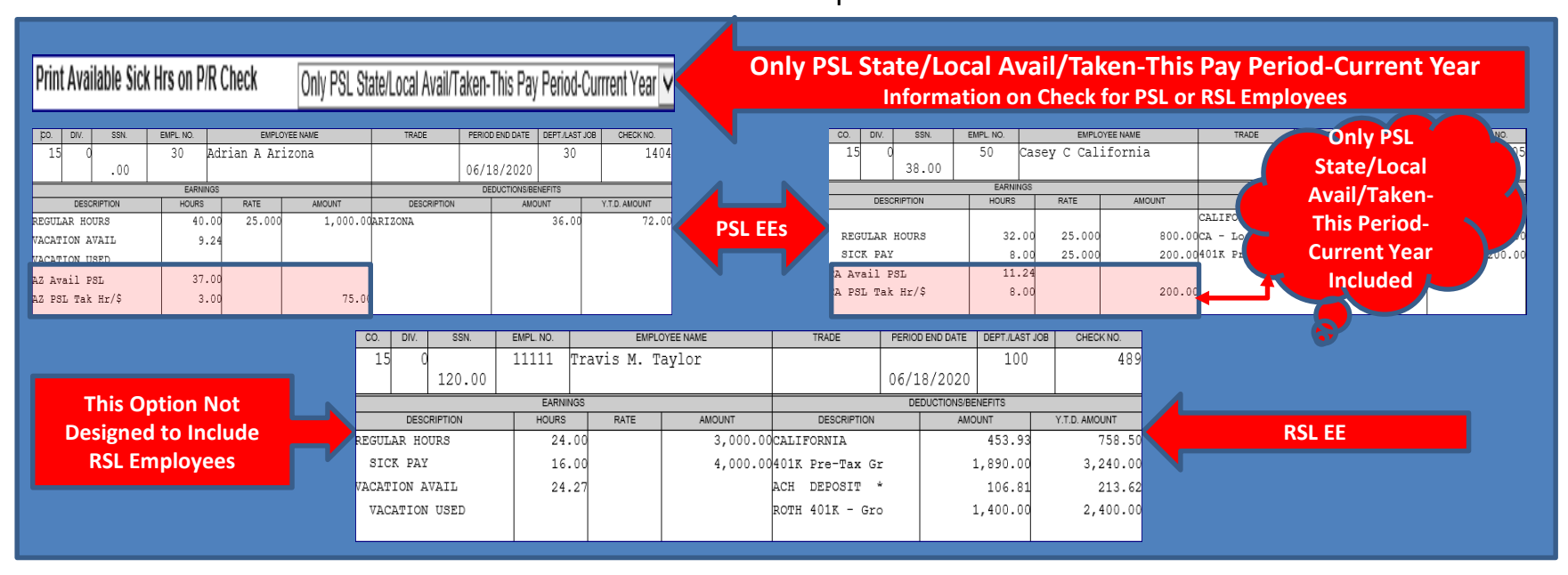

COMPUTER GUIDANCE CORPORATION

Admin > Application Installation > Setup Default Values > HR Defaults > Screen 1 Print Check Options

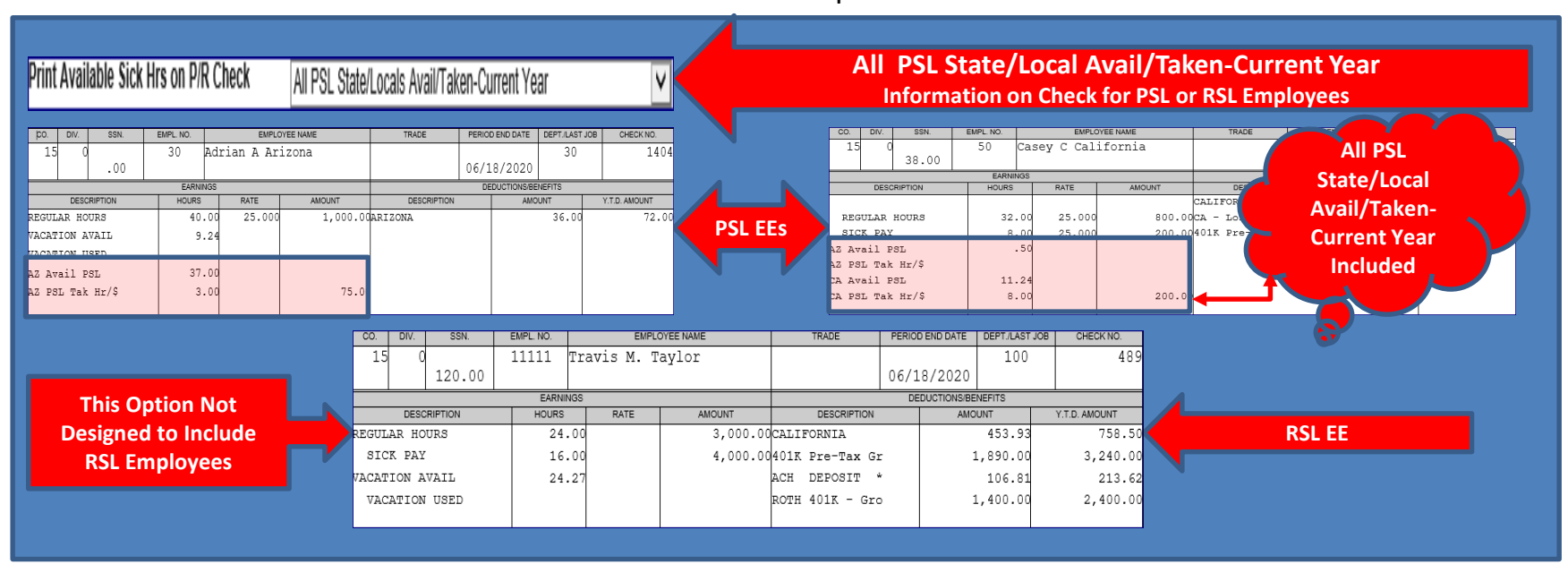

**COMPUTER GUIDANCE** Smarter Construction. Cloud ERP.

CORPORATION

# HR Defaults – RSL Specific Fields

Admin > Application Installation > Setup Default Values > HR Defaults > Screen 1

#### Accrue Vacation/Sick Hrs on Overtime Hrs

*Checked* - will include OT hours in the calculation *Unchecked* - OT hours will not be included in the calculation

Accrue Vacation/Sick based on - Start (re-hire) or Eligibility Date

#### Sick - Method

**Accrued** - each pay period and the accrual is determined by HR Accrual Rate Master **Earned** - is a set amount of sick time earned once every twelve months and is determined by the HR Accrual Rate Master

#### **Sick - Preform Year End Functions**

**Calendar** – The sick rollover is preformed when Prepare Year End is processed in Final (Zero YTD = Yes) **Anniversary** – The sick rollover is preformed during the pay period which includes the employee anniversary date

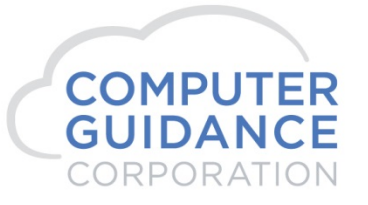

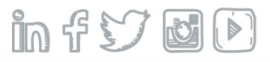

# HR Defaults – RSL Specific Fields

Admin > Application Installation > Setup Default Values > HR Defaults > Screen 1

Allow Negative Available Sick

Checked - will allow employees to have negative sick time

Unchecked - will not allow employees to have negative sick hours

Print Accrued Hrs-Dlrs on Vac/Sick Register

Checked - report will print

Uncheck - it will not print

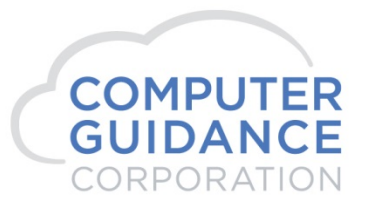

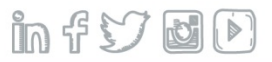

# HR Defaults – RSL Specific Fields

Admin > Application Installation > Setup Default Values > HR Defaults > Screen 1

| System Administration |                                                                                                    | Human Resources                                               |                                                                        | SYS                    | 53001 |
|-----------------------|----------------------------------------------------------------------------------------------------|---------------------------------------------------------------|------------------------------------------------------------------------|------------------------|-------|
| Return                |                                                                                                    |                                                               |                                                                        |                        |       |
|                       | Post P/R Master from H/R Master<br>Create Skill History from P/R<br>Update Term. Code and Date from P/R | The 6 Options Highlighted Below<br>Only Apply to RSL Accruals | Edit Holiday Hours at P/R entry<br>Create Salary Review from P/R Maste | □<br>₽F <b>√</b>       |       |
|                       | Create Termination History Log<br>Salary Review Listing with P/R edit                                   | NOT to PSL                                                    | Activate HR Audit Logging<br>Vacation Method                           | Accrual V              |       |
|                       | Print Available Vacation Hrs on P/R Check                                                               | Both Vacation Available and Used 🗸                            | Sick Method                                                            | Accrual 🗸              |       |
|                       | Print Available Sick Hrs on P/R Check                                                                   | All PSL State/Locals Avail/Taken-Current Year                 | <ul> <li>Occupation M</li> </ul>                                       | aster                  |       |
|                       | Accrue Vacation/Sick on Overtime Hrs                                                                    | $\checkmark$                                                  | Update Existing Employees                                              | All Active Employees 🗸 |       |
|                       | Accrue Vacation/Sick based on                                                                           | Start Date                                                    | Save History                                                           | ✓                      |       |
|                       | Use State Mandated Sick Leave Plan                                                                      |                                                               |                                                                        |                        |       |
|                       | Print Accrued Hrs/Dlrs on Vac/Sick Registe                                                              | r 🗔                                                           | Perform Year End                                                       | Functions              |       |
|                       | Event Code during Personnel Maintenance                                                                 | 100 <                                                         | Vacation                                                               | Calendar 🗸             |       |
|                       | Cost Dist Segment for Certification#                                                                    | 2 🗸                                                           | Sick                                                                   | Calendar 🗸             |       |
|                       | Cobra Admin. Fee Percent (2)                                                                            | 15.00                                                         |                                                                        |                        |       |
|                       |                                                                                                    | Cobra G/L Numbers                                             | Stop BenCalc at Termination                                            |                        |       |
|                       | Employee Receivables                                                                                    | <                                                             | Allow Negative Available Vacation                                      | ✓                      |       |
|                       | I/C Cash Acct Co/Div                                                                                    | 0 0 <                                                         | Allow Negative Available Sick                                          | $\checkmark$           |       |
|                       | Cash                                                                                                    | ٢                                                             | I/C Payables                                                           | <                      |       |
|                       | Cobra Liability                                                                                         | <                                                             | I/C Receivables                                                        | <                      |       |

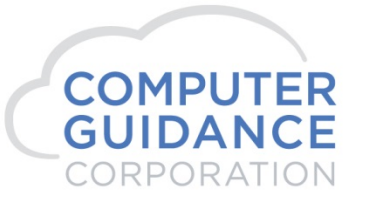

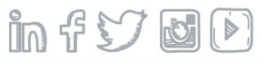

# **Payroll Defaults**

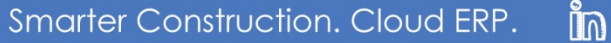

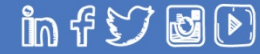

# PR Default Setup – RSL Only

Issue error for Vacation/Sick Hours Entered GT Accrued

New Check Description

Sick Hrs Available

Sick Hrs Used

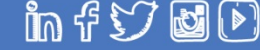

# PR Defaults – Regular Sick Leave (RSL) Fields

Admin > Application Installation > Setup Default Values > PR Defaults > Screens 5 & 6

Issue error for vacation/Sick hours entered GT accrued

Checked - it will give a soft warning if HR default allows EE to have negative hours

Unchecked - it will issue a hard halt if HR default does not allow EE to have negative hours.

**New Check Description** 

Allows you to change the Current Check Description Sick Hrs Avail and/or Sick Hrs Used

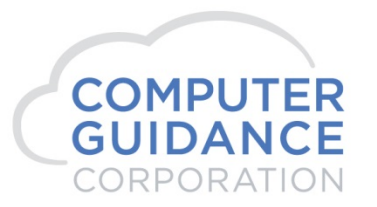

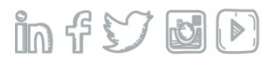

# PR Defaults – Regular Sick Leave (RSL) Fields

#### Admin > Application Installation > Setup Default Values > PR Defaults > Screens 5 & 6

| Admin > Application Installatio   | n > Setup Default Values  | > Payroll > Screen 5  |                           |                               |                     |
|-----------------------------------|---------------------------|-----------------------|---------------------------|-------------------------------|---------------------|
| System Administration             |                           | Payroll               |                           | SYS50                         | )404 -              |
| Return                            |                           |                       |                           |                               |                     |
|                                   |                           | P/R Entr              | y Options                 |                               |                     |
| Use higher rate from Employee Mas | ter or Employee Class     | YES 🗸                 | Issue error for hours not | t in increments of .25 hrs    |                     |
| Use equipment department for equi | oment repair transactions | <ul> <li>✓</li> </ul> | Issue error for vacation/ | Sick hours entered GT accrued | <ul><li>✓</li></ul> |
| Admin > Application Installatio   | n > Setup Default Values  | > Payroll > Screen 6  |                           |                               |                     |
| Current Check Description         | New Check Description     | Curre                 | nt Check Description      | New Check Description         |                     |
| Tips Reported                     |                           | Tips                  | Credit                    |                               |                     |
| Vacation Avail                    |                           |                       |                           | 7                             |                     |
| Vacation Used                     |                           |                       |                           |                               |                     |
| Safe Hrs Todate                   |                           | The                   | se Fields are ONLV Ava    | ilable for RSI not PSI        |                     |
| Piece Work                        |                           |                       |                           |                               |                     |
| Sick Hrs Avail                    | Sick/Pers Avail           |                       |                           |                               |                     |
| Sick Hrs Used                     | Sick/Pers Used            |                       |                           |                               |                     |

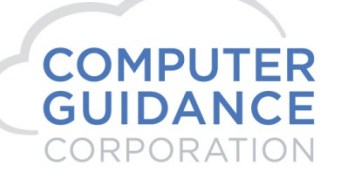

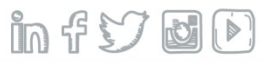

# Setup & Maintenance

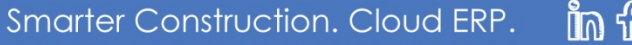

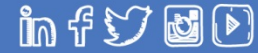

# PSL Setup & Maintenance

Human Resources

Personnel Data

PSL State/Local Accrual Rate Master

*Employee PSL Maintenance* 

Job Cost Job Description

Payroll Department Master

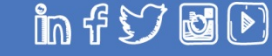

HR > Maintenance > Accrual Rate Master > Accrual Rate Master Maintenance > PSL Rules Fields

Accrual Rate - The percent for each hour eligible for PSL

Calculated as follows:

Hours Worked \* the Frequency = YTD Hrs

Frequency / YTD Hrs = Accrual Rate %

The Excel spreadsheet section below gives examples of how to calculate rates for various PSL states, locals and federal

Annual Limit - This is the maximum number of hours that can be accrued on an annual basis

*Used Limit* – This is the maximum number of hours an employee can use annually

*Carry Over Limit* – The total number of hours that can be carried from one year to the next. The Carry Over Limit does not affect the accrual calculation

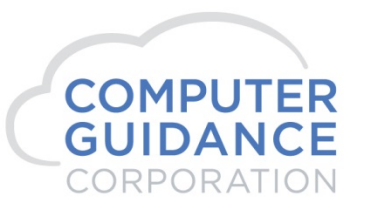

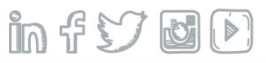

HR > Maintenance > Accrual Rate Master > Accrual Rate Master Maintenance > PSL Rules Fields

Redeemable After Days - Required number of days before an employee is eligible to take PSL

Redeemable After Hours - Required number of hours before an employee is eligible to take PSL

Effective Date – Date the jurisdiction's plan was implemented

Accrue on Overtime – Accrue on Overtime Yes (checked) or No (unchecked)

Print on check - Print on check Yes (checked) or No (unchecked)

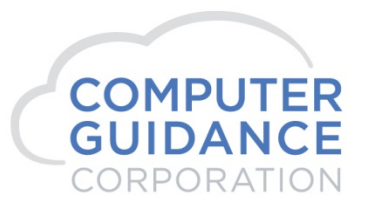

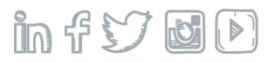

HR > Maintenance > Accrual Rate Master > Accrual Rate Master Maintenance > PSL Rules Fields

**Check Description** – 15 character field used to describe Available Hours on the check stub Example for AZ: 'AZ Avail PSL'

*Check Description 2* - 15 character field used to describe Hours and Dollars taken on the check stub Example for AZ: 'AZ PSL Tak Hr/\$'

#### Sick Method -

**Accrual** – A portion of the annual amount of sick time is accrued each pay period. The amount is determined by the Eligible Hours times the Accrual Rate

Earned – A set amount of sick time is earned once every twelve months. This amount is determined by the Annual Limit

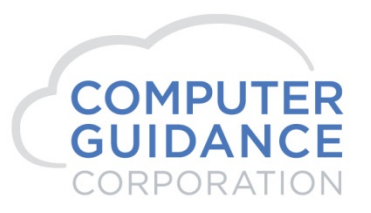

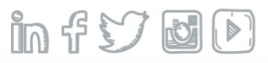

#### HR > Maintenance > Accrual Rate Master > Accrual Rate Master Maintenance > PSL Rules Fields

Year End Function -

The following fields will be zeroed out - Hours Worked, Sick Hours Accrued, Sick Hours Used, Sick \$\$\$ Paid

If applicable Sick Hours Carry Over is calculated and field populated

**Available Options** 

*Calendar* – The sick rollover is preformed when Prepare Year End is processed in Final (Zero YTD = Yes)

Anniversary – The sick rollover is preformed during the pay period which includes the employee anniversary date

**Note:** Both the **'Sick Hrs Accrual Date' (EMDTSU)** in the HRTEMP and the **'Sick Accrual Date' (EPDTSU)** in HRTSPL tables are updated and should normally match each other

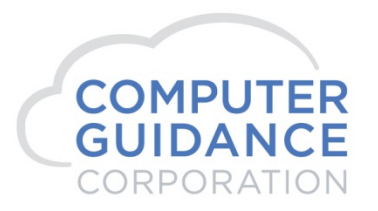

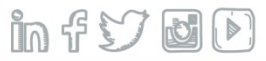

HR > Maintenance > Accrual Rate Master > Accrual Rate Master Maintenance > PSL Rules Fields

Other Hours Tab - Used to select Other Hours Types that will be included in the PSL calculation

Default is blank for all other hours

There is a new table that contains the PSL Other Hours Types to be included – HRTSOT (which can be joined to HRTSPL by the Rec ID - HRTSPLID)

An IDI Report can be created to show the Other Hours Types selected – see example below and in the IDI Report Section

#### Notes:

Overtime is controlled by the Accrue on Overtime field on the main screen

The Include in Vacation/Sick Accrual option in the Other Hours Type Maintenance is NOT used for PSL Accrual

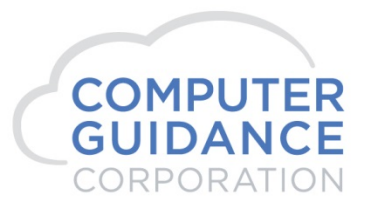

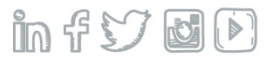

HR > Maintenance > Accrual Rate Master > Accrual Rate Master Maintenance > PSL Rules & Other Hours

| Human Resources     | PSL Rules Maint             | enance           | Mode: Update HRP00203 - | Human Resources                    |                 |                               | PSL                | Other Hours Selection |                     | Mode: Add HRP00204 -                                         |
|---------------------|-----------------------------|------------------|-------------------------|------------------------------------|-----------------|-------------------------------|--------------------|-----------------------|---------------------|--------------------------------------------------------------|
| State Code: 30      |                             |                  |                         | State Code: 30<br>State Name: ARIZ | ZONA            |                               |                    |                       |                     |                                                              |
| State Name: ARIZONA |                             |                  |                         | Select                             | Other Hours Cod | le                            | Other Hour         | s Type                | Other H             | lours Description                                            |
|                     |                             |                  | DCL Accruck Data        |                                    | CU              |                               | CU                 | ]                     | Comp Used           | - Paid                                                       |
|                     | State Mandated Paid Leave   |                  | PSL ACCIUAL NALE        |                                    | D               |                               | OT                 | ]                     | DEATH IN F          | FAMILY                                                       |
|                     | Accrual Rate:               | 0.03333          | Master table            | <b>v</b>                           | DB              |                               | DT                 |                       | DOUBLETI            | ME                                                           |
|                     | Annual Limit:               | 40.00            | LIDTCDI                 |                                    | DH              |                               | OT                 | 1                     | DUBLE II            | ME&1/2                                                       |
|                     | Use Limit                   | 40.00            | RISPL                   |                                    | DT              |                               | DT                 | ]                     | DOUBLE TI           | ME                                                           |
|                     | Carry Over Limit:           | 40.00            |                         |                                    | D0              |                               | OT                 | 1                     | STAT HOLI           | DAY 1                                                        |
|                     | Redeemable After Days:      | 89               |                         |                                    | D1              |                               | HL                 | ]                     | STAT HOLI           | DAY                                                          |
|                     | Redeemable After Hours:     | 0                |                         | ¥                                  | D2              |                               | DT                 |                       | DOUBLE TI           | ME                                                           |
|                     | Effective Date:             | 07/01/2017       |                         |                                    |                 |                               |                    |                       |                     | IDI Selected                                                 |
|                     | Accrue on Overtime:         | ~                |                         |                                    | HRTSPL          | Other                         | Other              |                       |                     |                                                              |
|                     | Print on Check:             | ✓                |                         |                                    | Deeend          | Hauna                         | Haupa              | Decenintion           |                     | Other Hrs List                                               |
|                     | Check Description:          | AZ Avail PSL     |                         |                                    | Kecora          | nours                         | Hours              | Description           | Descr               | code Description Hourstype                                   |
|                     | Check Description2:         | AZ PSL Tak Hr/\$ |                         |                                    | Id              | Туре                          | Code               |                       | 00000               | rousitype                                                    |
|                     | Sick Method:                | Accrual 🗸        |                         | 000001                             | 8               | DB                            | DT                 | DOUBLETIME            | DT                  | DOUBLETIME DB                                                |
|                     | Year End Function:          | Calendar 🗸       |                         | 000002                             | 8               | DT                            | DT                 | DOUBLE TIME           | DT                  |                                                              |
|                     |                             |                  |                         | 000002                             | 0               | 0.2                           | DT                 |                       | DI                  | DOORLE LIME DI                                               |
|                     |                             |                  |                         | 000003                             | 0               | UZ.                           |                    | DOODLE TIME           | DT                  | DOUBLE TIME D2                                               |
| Select Other Ho     | ours Types to               |                  |                         | *****                              | ******          | End                           | of repor           | t жжжжжжжж            |                     | DOODLE TIME DZ                                               |
| Include in C        | alculation                  |                  |                         |                                    |                 |                               |                    |                       |                     |                                                              |
|                     | Other Hours Previous Delete |                  | Exit Ok                 |                                    | Quer            | y of PSL<br>er Hours<br>HRTSO | Accrual<br>s Table |                       | IDI Lis<br>Drilling | st of HRTSPL Accrual<br>into the Other Hours<br>table HRTSOT |

Smarter Construction. Cloud ERP.

COMPUTER

**GUIDANCE** CORPORATION infy ØD

### HR – Personnel Data

#### HR > Maintenance > Personnel Data > General 2 Tab > Sick PSL and RSL Fields

PSL EE

*Checked* – PSL employee will follow PSL Rules and additional PSL fields will display on the time entry exception screen

Unchecked – RSL employee – no PSL fields will be displayed on the time entry exception screen

PSL State - If populated it will be the default PSL state. It is the most detailed and is number 1 in the hierarchy

#### PSL Local

Must be associated with a PSL state If populated it will be the default PSL local. It is the most detailed and is number 1 in the hierarchy

*Eligibility Date* – Date employee is eligible to accrue for both PSL and RSL employees

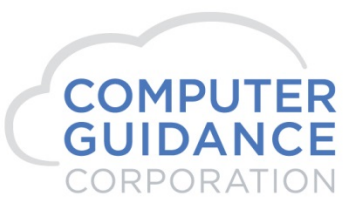

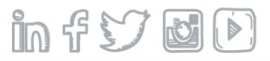

### HR – Personnel Data

HR > Maintenance > Personnel Data > General 2 Tab > Sick PSL and RSL Fields

Hours Accrued - sum of all accrued PSL or RSL hours

Hours are updated during Payroll Update, accruing additional hours based on the PSL Accrual Rate Master

Accrued hours are not reduced by sick time entered

Hours Carried Over – sum of all Carried Over PSL or RLS

Hours are calculated when Year End Function is preformed in final

Hours Used – sum of all Used PSL or RSL Hours – Prompt will display ALL employee PSL Information

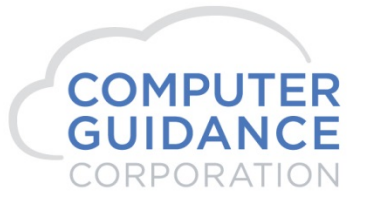

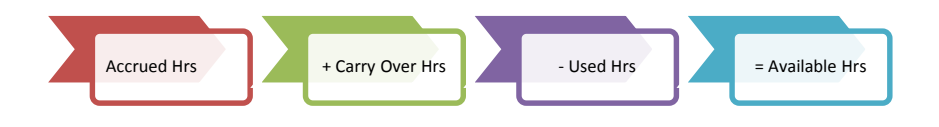

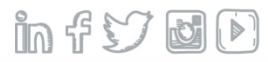

### HR – Personnel Data

#### HR > Maintenance > Personnel Data > General 2 Tab > Sick RSL & PSL Fields

| Human Resource     | es                |                 |                 | Empl            | oyee Dat | a Mainten | Data Maintenance N    |             |       |                 | Mode: Update HRP12002 HRPM0 |                  | i - 4  |
|--------------------|-------------------|-----------------|-----------------|-----------------|----------|-----------|-----------------------|-------------|-------|-----------------|-----------------------------|------------------|--------|
| Social Security Nu | mber: 100-00-0050 | •               |                 | Employe         | e Name:  | Casey C C | alifornia             |             |       |                 | Uni                         | que ID Number: ( | 0      |
| General            | General 2         | Attendance      | Behavioral Prof | Benefit/Deducti | Benefit  | s Select  | Comment               | Comp Tim    | ne Co | ompany Propert  | Contact                     |                  |        |
| Dependents         | Education         | Emp Deductions  | Employment      | Events          | Grie     | vance     | History               | Ind Specia  | lty   | Insurance       | Language Skills             |                  |        |
| Medical            | Memberships       | Military Servic | Occupation Hist | References      | Res      | sume      | Salary Review         | Skill Histo | ry S  | Skill Inventory | State/Local                 | ]                |        |
| Termination His    | Termination Lis   | Training        | UDC             | Vac/Sick/Comp   |          |           |                       |             |       |                 |                             |                  |        |
|                    |                   | I9 Status       | •               |                 |          |           |                       |             | Vac   | cation          |                             |                  |        |
| Received:          |                   | ~               |                 |                 |          | Eligibil  | ty Date:              |             |       | 01/01/2003      |                             |                  |        |
| Date Received:     |                   | 01/0            | 1/2003          |                 |          | Hours     | Accrued:              |             |       | 0.00            |                             |                  |        |
| Expiration Date:   |                   | 12/3            | 1/2099          |                 |          | Hours     | Carried Over:         |             |       | 0.00            |                             |                  |        |
| Citizenship Statu  | us Code:          | 0               | <               |                 |          | Hours     | Jsed:                 |             |       | 0.00            |                             |                  |        |
|                    |                   | E-Verify        |                 |                 |          |           |                       |             | s     | Sick            |                             |                  | ٦.     |
| Verify Date:       |                   |                 |                 |                 |          | Eligibil  | ty Date:              | 07/01/2018  |       | PSL EE:         | -                           |                  |        |
| Case Number:       |                   |                 |                 |                 |          | Hours     | Accrued:              | 1.33        |       | PSL State:      | (                           | ) <              |        |
| Case Resolution    | :                 |                 |                 | ~               |          | Hours     | Carried Over:         | 0.00        |       | PSL Local:      | (                           | ) <              |        |
|                    |                   |                 |                 |                 |          | Hours     | Jsed:                 | 0.00 <      |       |                 |                             |                  |        |
|                    |                   | Disability      | /               |                 |          |           |                       |             | Ot    | other           |                             |                  |        |
| Code:              |                   | 0               | <               |                 |          | Holiday   | Eligibility Date:     |             |       |                 |                             |                  |        |
| Level:             |                   |                 |                 |                 |          | Depend    | lents eligible for B  | enefits:    |       |                 |                             |                  |        |
| Date of Disability | <i>ı</i> :        |                 |                 |                 |          | Depend    | lent Eligibility Date | »:          |       |                 |                             |                  |        |
| Retirement Code    | »:                | 0               | <               |                 |          |           |                       |             | Termi | nination        |                             |                  |        |
| Retirement Date:   | :                 |                 |                 |                 |          | Termin    | ation Code:           |             | 0     | <               |                             |                  | $\sim$ |
|                    |                   |                 |                 |                 |          |           | Sele                  | ction       | Exit  |                 | Ok                          |                  |        |

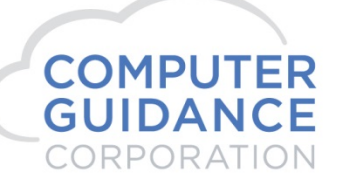

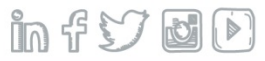

## HR – Personnel Data Sick PSL

#### HR > Maintenance > Personnel Data > General 2 Tab > Hours Used Prompt for PSL

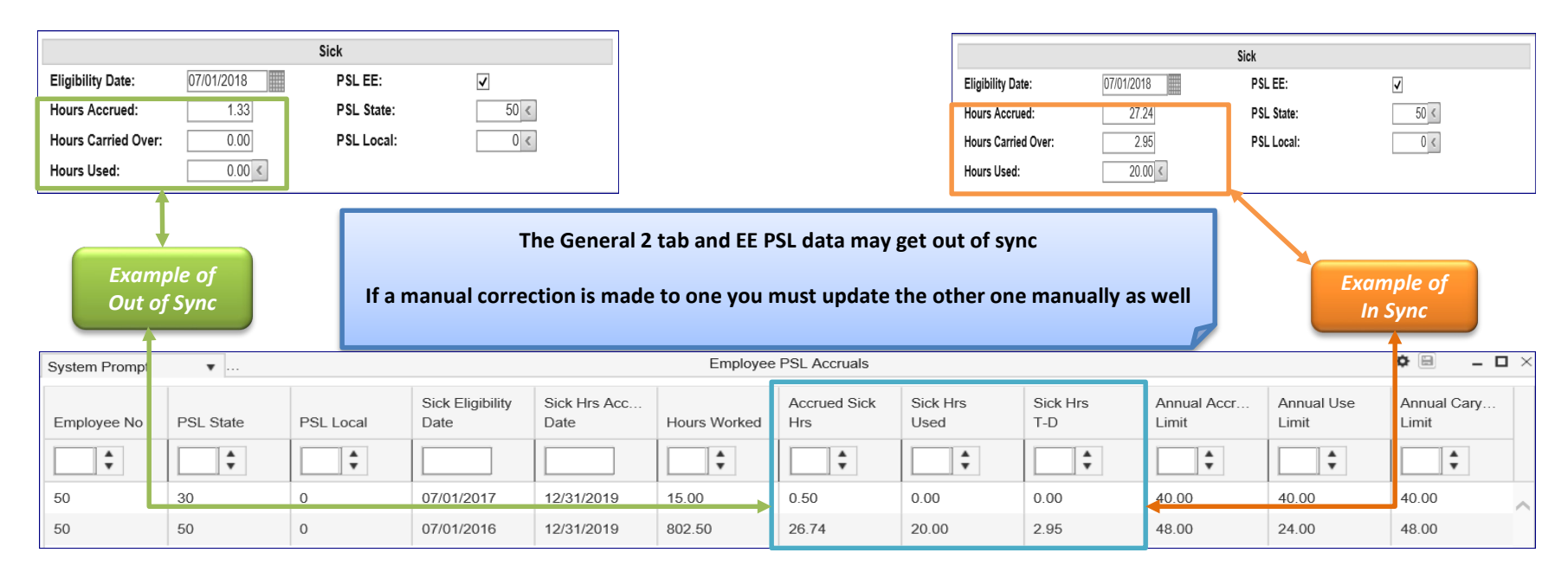

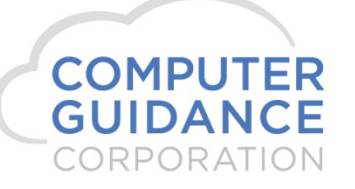

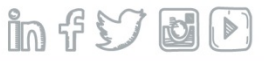

#### HR > Maintenance > Employee PSL Maintenance > EE PSL Fields

#### Sick Eligibility Date:

Updated automatically from Personnel Data Sick Eligibility Date on the General 2 tab

#### Sick Accrual Date:

Updated automatically when Year End Function is processed

#### Hours Worked:

Total YTD hours worked for this specific PSL State or Local

#### Sick Hours Used:

Total YTD hours used for this specific PSL state or Local

#### Sick \$\$\$ Paid:

Total YTD dollars paid for hours used for this specific PSL state or Local

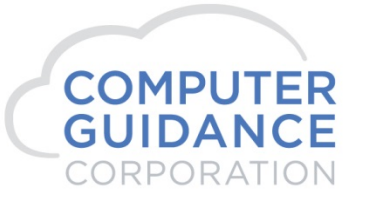

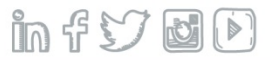

#### HR > Maintenance > Employee PSL Maintenance > EE PSL Fields

#### Sick Hours Carryover:

Hours carried over from one year to the next year depends upon the PSL Accrual Rate Master 'Perform Year End Function' which is either Calendar or the Employee Anniversary Date.

The system will use the value in the Sick Hours Carryover *plus* the Sick Hours Accrued *minus* Sick Hours Used to determine Sick Hours Available per period.

Accrued Hrs

+ Carry Over Hrs

- Used Hr

= Available Hrs

#### **Annual Accrued Limit:**

Updated automatically from the applicable PSL Accrual Rate Master

#### Annual Used Limit:

Updated automatically from the applicable PSL Accrual Rate Master

#### **Annual Carry Over Limit:**

Updated automatically from the applicable PSL Accrual Rate Master

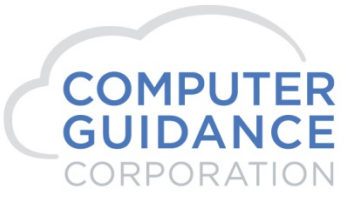

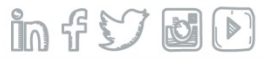

HR > Maintenance > Employee PSL Maintenance > Selection Screen > Employee Number Prompt

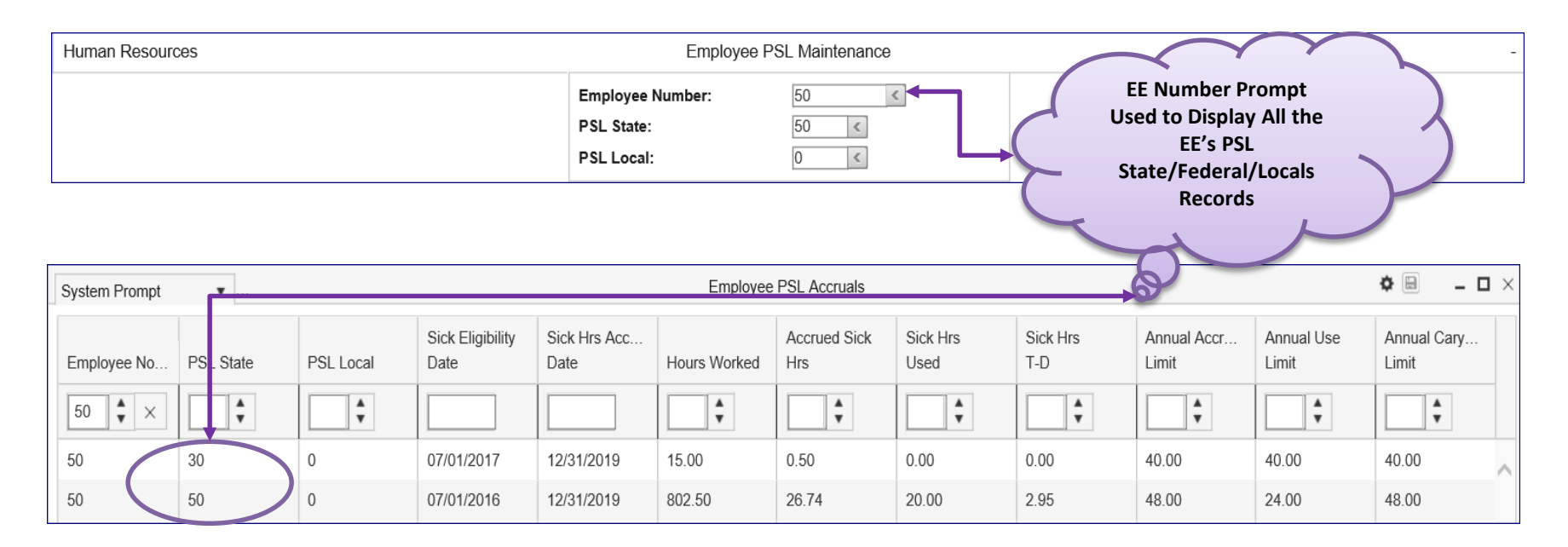

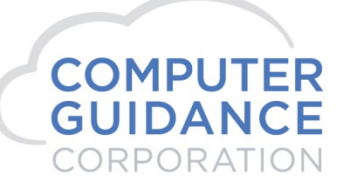

#### HR > Maintenance > *Employee PSL Maintenance Screen*

| Human Resources                                                                                            | Employee PSL Maint                                                                                                    | enance                                                                                     | Mode: L      | Jpdate HRP33602                |
|----------------------------------------------------------------------------------------------------|----------------------------------------------------------------------------------------------------|--------------------------------------------------------------------------------------------|--------------|--------------------------------|
| Employee Number: 50                                                                                        | State Code:<br>State Name:                                                                                                    | 30<br>ARIZONA                                                                              | L            | ocal Code: 0<br>ocal Name:     |
| Selection Screen<br>Employee PSL Maintenance<br>Employee Number: 50 <<br>PSL State: 30 <<br>PSL Local: 0 < | Sick Eligibility Date:<br>Sick Accrual Date:<br>Hours Worked:<br>Sick Hours Accrued:<br>Sick Hours Used:<br>Sick \$\$\$ Paid:<br>Sick \$\$\$ Paid:<br>Sick Hours Carry Over:<br>Annual Accrued Limit: | 07/01/2017<br>12/31/2019<br>15.00<br>0.49995<br>0.00000<br>0.00<br>0.00<br>0.0000<br>40.00 | Er<br>PSL fo | mployee 50<br>or Arizona State |
|                                                                                                    | Annual Carry Over Limit:                                                                                                    | 40.00                                                                                      |              |                                |

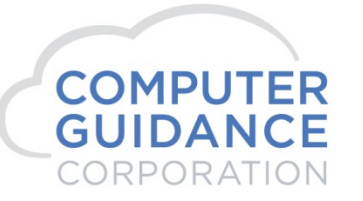

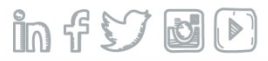

#### HR > Maintenance > *Employee PSL Maintenance Screen*

| Human Resources                                                                                        | Employee PSL Ma                                                                                                    | intenance                                                                                                  | Mode: Update HRP33602                   |  |  |  |
|----------------------------------------------------------------------------------------------------|----------------------------------------------------------------------------------------------------|----------------------------------------------------------------------------------------------------|-----------------------------------------|--|--|--|
| Employee Number: 50                                                                                    | State Code:<br>State Name:                                                                                                    | 50<br>CALIFORNIA                                                                                           | Local Code: 0<br>Local Name:            |  |  |  |
| Selection Screen   Employee PSL Maintenance   Employee Number:   50 <   PSL State:   50 <   PSL Local: | Sick Eligibility Date:<br>Sick Accrual Date:<br>Hours Worked:<br>Sick Hours Accrued:<br>Sick Hours Used:<br>Sick \$\$\$ Paid:<br>Sick \$\$\$ Paid:<br>Sick Hours Carry Over:<br>Annual Accrued Limit:<br>Annual Use Limit: | 07/01/2016<br>12/31/2019<br>802.50<br>26.74150<br>20.00000<br>340.00<br>2.95000<br>48.00<br>24.00<br>48.00 | Employee 50<br>PSL for California State |  |  |  |

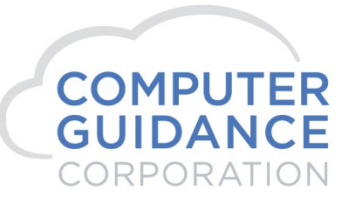

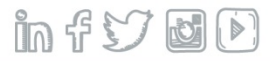

#### HR > Maintenance > Employee PSL Maintenance Screen > New PSL Employee

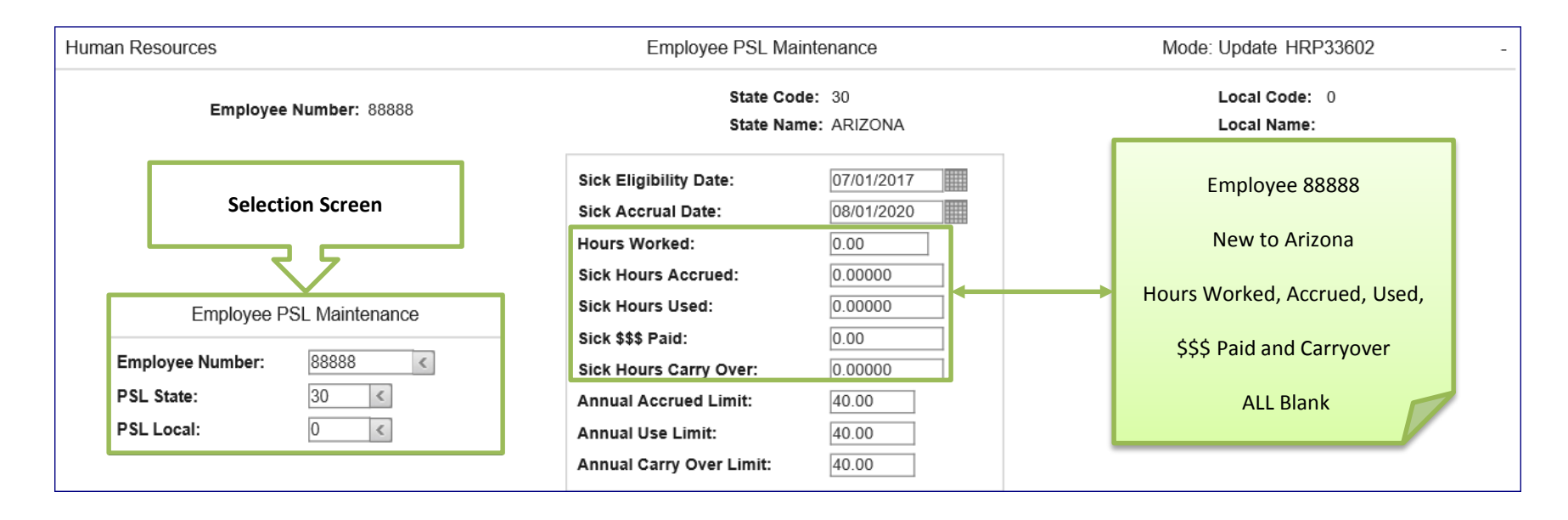

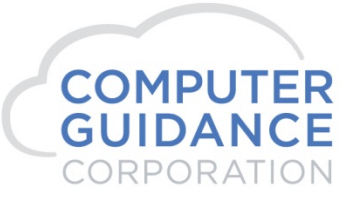

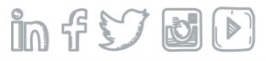

### Job Cost – Job Description

#### JC > Maintenance > Job Cost Setup > Job Description > General 1 Tab > Job Location for PSL

| Job Cost          |                      |                   |             | J.        | ob Description Maintenan | ice                     | Mode: Update       | XJC11602 JCPM0            | 94 - 1 |
|-------------------|----------------------|-------------------|-------------|-----------|--------------------------|-------------------------|--------------------|---------------------------|--------|
| Job Number:       | CA                   | Sub               | Job Number: |           |                          |                         |                    |                           |        |
| General 1         | General 2            | General - Billing | Lien Waiver | Equipment | General Ledger           | Collaborator            |                    |                           |        |
| Description 1:    |                      | CA - 050 - PSL    | Job         |           | Customer Number:         | 10000 <                 | Certified Job:     | 7                         |        |
| Description 2:    |                      |                   |             |           | Customer Location:       | <                       | Union Number:      | <                         |        |
| Address 1:        |                      | 50 S Broadway     |             |           | Time and Material:       | No 🖌                    | Crew Number:       | 0                         |        |
| Address 2:        |                      |                   |             |           | G/L Sub Account:         | 0                       | Post by Employee   | : 🗸                       |        |
| City:             |                      | Los Angles        |             |           | Subcontract Retention %  | 6: 0.00                 | Overtime Hours-D   | ay: 0                     |        |
| State:            |                      | CA <              |             |           | Auto Number Subcontra    | Icts: No Auto Numbering | ✓ Overtime Hours W | /eek: 0                   |        |
| Zip/Postal Code:  | :                    | 90012             |             |           | Sales                    | s Tax Codes             |                    |                           |        |
| Website:          |                      |                   |             |           | Use Customer/Location    | First: No 🗸             | Job Dese           | cription General 1 Tab    |        |
| Geographic Area   | a 1:                 | PREA PRE          | В           |           | State Code:              | 0                       |                    |                           |        |
| GPS Coordinate    | s (Latitude/Longitud | e):               |             |           | Local Code:              | 0 <                     | Joh Loost          | ion for DCL State / Local |        |
| Job Type:         |                      | C <               |             |           | Payro                    | II Tax Codes            | JOD LOCAT          | ion for PSL State / Local |        |
| Department Nun    | nber:                | 0 <               |             |           | State Income Tax:        | 50 <                    |                    |                           |        |
| Overhead Type:    |                      | V <               |             |           | Exempt from SIT:         |                         | <b>2</b> nd        | in the Hierarchy          |        |
| 100% Complete:    |                      | No 🔽              |             |           | Local Income Tax:        | 0 <                     | -                  | in the merarchy           |        |
| Edit P.O. for Ove | er Budget:           |                   |             |           | Multiple Locals:         |                         |                    |                           |        |
| Job Quantity:     |                      | 0                 |             |           | State Disability:        | Unemployment 🗸          |                    |                           |        |
| Unit of Measure:  |                      |                   |             |           | Worl                     | ker's Comp              | T                  | emplate Job/Sub Job       |        |
| Unit of Measure   | Туре:                | Imperial 🗸        |             |           | Reference:               | 0                       | Job Number:        |                           | _      |
| Override PM Edi   | t:                   |                   |             |           | Code:                    | 0 <                     | Sub Job Number:    |                           |        |
| Federal Id:       |                      |                   |             |           | New York Territory:      | Blank 🗸                 | J                  | ob Location for PSL       | _      |
| Prime/Subcontra   | actor:               | Blank             | $\sim$      |           | New York Type:           | Blank 🗸                 | PSL State:         | 50 <                      |        |
|                   |                      |                   |             |           |                          |                         | PSL Local:         | 0 <                       |        |

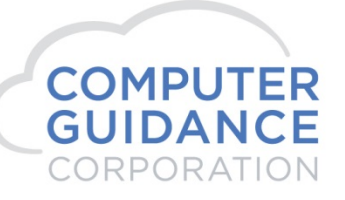

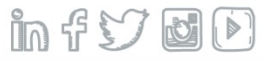

### Payroll – Department Master

#### PR > Maintenance 2 > Department Master > *Department Maintenance Screen*

| Payroll               | Departme              | nt Maintenance | e Mode: Update                   | XPR21402 | GLPM08 - 6 |
|-----------------------|-----------------------|----------------|----------------------------------|----------|------------|
| Department Number: 50 |                       |                |                                  |          |            |
| UDC                   |                       |                |                                  |          |            |
| -<br>Description      | California PSI Dont   |                | Account Numbers                  |          |            |
| Description           | California - FSE Dept | Expense:       | 6100.00000.000 <                 |          |            |
|                       | Payroll Codes         | Worker's       |                                  |          |            |
| State:                | 50 <                  | FICA:          | Department Master                |          |            |
| Local:                | 0 <                   | TEST           |                                  |          |            |
| SDI Source:           | Tax State             | SUTA:          | DSI State / Local                |          |            |
| PSL State:            | 50 <                  | Union B        | PSL State / LOCAI                |          |            |
| PSL Local:            | 0 <                   | Human F        |                                  |          |            |
|                       | Worker's Compensation | Service        | 3 <sup>rd</sup> in the Hierarchy |          |            |
| Reference:            | 0                     | Job Cos        | o to                             |          |            |
| Code:                 | 0 <                   | Standar        | (                                |          |            |
| New York Territory:   | Blank                 | SDI:           |                                  |          |            |
| New York Type:        | Blank                 | Local:         | 0000.00000.000 <                 |          |            |
| G/L Sub Account       | 0                     | Tips Credit    | ed: 0000.0000.000 <              |          |            |
|                       | Payroll Batch         | Tips in Exc    | ess: 0000.00000.000 <            |          |            |
| Batch Number:         | 0                     |                |                                  |          |            |
| Batch Description:    |                       |                |                                  |          |            |
|                       |                       |                |                                  |          |            |
|                       |                       |                |                                  |          |            |
|                       |                       |                |                                  |          |            |

infy

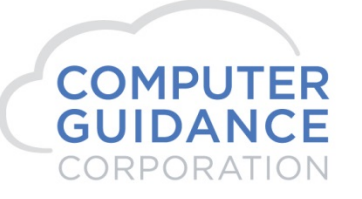

# PSL State/Local Hierarchy

Hierarchy to find the employee PSL State/PSL Local codes by transaction

#### HR Employee Data (General 2 Tab)—most detailed and is number 1 in the hierarchy

If PSL State/Local is entered on this screen it will always be used unless overwritten at time entry Commonly used for office staff or when all employees for the company are in a single state/local If left blank the system will search the Job Description

#### Job Description – 2<sup>nd</sup> in the hierarchy

This covers the majority of the field people who work from location to location that have variable PSL accruals to be considered

If left blank the system will search the Department

#### Department Master – 3<sup>rd</sup> and last in the hierarchy

Usually for a group for employees that are in the same PSL Accrual department

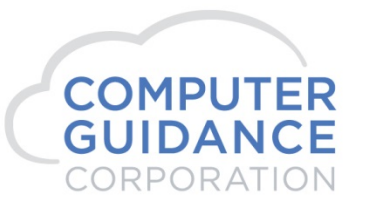

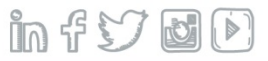

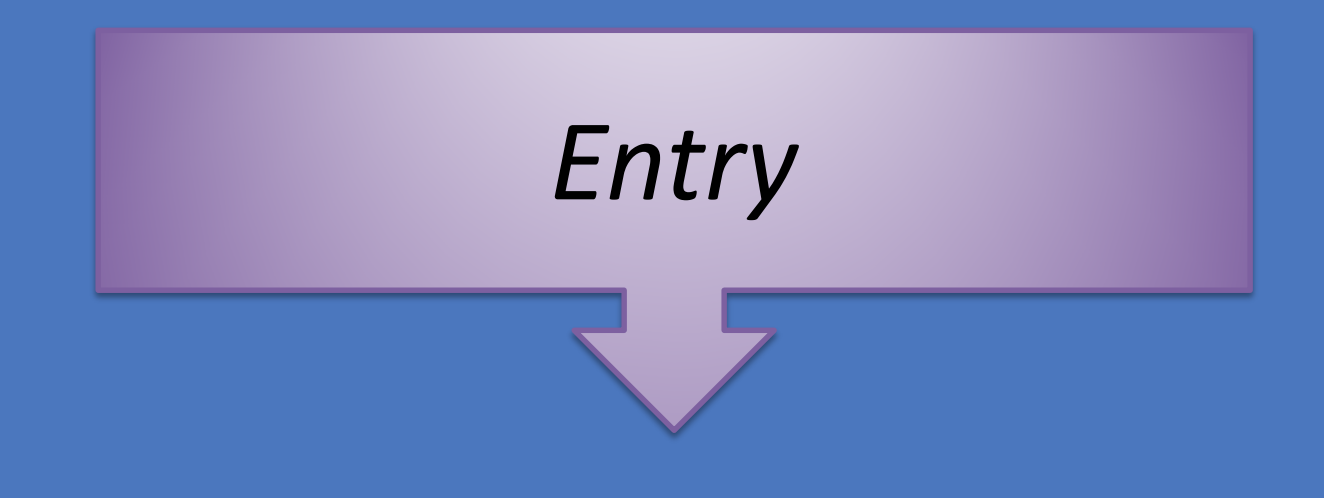

#### Smarter Construction. Cloud ERP. in f 57 🛃 🕑

PR > Payroll Entry > *PSL State/Local Fields* 

#### **PSL Accrued Prompt**

Displays for employees marked as PSL on the Personnel Data Employee Data Gen 2 Tab Prompt will display PSL information for an employee by PSL state/local Used to determine if the amount being taken for a specific PSL state/local is available

#### PSL State / PSL Local

Displays for employees marked as PSL on the Personnel Data Employee Data Gen Tab Hierarchy will be used to populate these fields, Personnel Data Gen 2 Tab, Job Description or Department Master If the system does not find any PSL state/local for the EE both fields will be zero Either field can be overwritten Zero are also valid values

If entered the system will give you a soft warning - Warning PSL State/Local Blank - Will Not Accrue

Note: These fields do not display for RSL employees

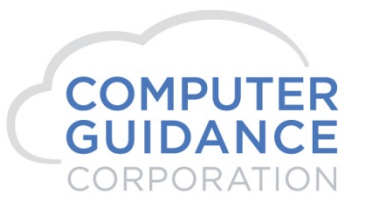

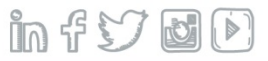

#### PR > Payroll Entry > *PSL Employee #30*

| Payroll            |                                | Payro                  | II Entry - Exce | ptions      |          |                | I        | PRP30003       | PRPM04 - 1 |
|--------------------|--------------------------------|------------------------|-----------------|-------------|----------|----------------|----------|----------------|------------|
| Employee Numbers:  | 30                             | Adrian A Arizona       |                 |             | Er       | nployee Class: | 0        | •              |            |
| Week Number:       | 1                              | #30 Breathless St      |                 |             | Er       | nployee Type:  |          |                |            |
| Check Type:        | R                              | Mesa                   | AZ              |             |          |                |          |                |            |
| Regular Entry Re   | g. & Equip Hrs Reg. & Pay Rate | Exception Rep          | pair R          | epair & Job | Weekly   | Ser            | vice     | Piece Work     |            |
| Day Number:        | 1 🖌                            | State - Home:          | 30 <            | PSL State:  | 30 <     | Department I   | Number:  | 30 <           |            |
| Regular Hours:     | 40.00                          | State - Work:          | 30 <            | PSL Local:  | 0 <      | Department /   | Account: | 6100.00000.000 | <          |
| Other Hours:       | 0.00                           | Local - Home:          | 0 <             |             |          | Job Cost Ace   | count:   | 0000.00000.000 | <          |
| Hour Type:         | < PSL Accrued: <               | Local - Work:          | 0 <             |             |          | t              |          | 15             |            |
|                    |                                | Union - Home:          | <               |             |          |                |          | 0 <            |            |
| Job Number:        |                                | Union - Work:          | <               |             |          |                |          |                |            |
| Sub Job Number:    | <                              | Worker's Comp - State: | 30              |             |          |                |          | <              |            |
| Cost Distribution: |                                | Worker's Comp - Ref    | 1               |             |          |                |          |                |            |
| Cost Type:         | <                              | Worker's Comp - Code:  | 5205 <          |             | Example  | e of Entry for |          | dard V         |            |
| Pequilar Pate:     | 25.000                         |                        |                 | _(          |          |                |          |                |            |
|                    | 23.000                         | Exempt Certified:      | No              | $\sim$      |          | al for A7 /20  |          |                |            |
| Overtime Rate:     | 37,500                         | Week Ending Date:      | 06/40/2         |             | PSL ACCI | all for AZ (30 | "        |                |            |
| Other Rate:        | 50.000                         |                        |                 |             |          |                |          |                |            |
| Employee Class:    | 1                              |                        |                 |             |          |                |          |                |            |
| Employee Type:     | <                              | Code                   | Number          | Туре        |          |                | nt       | Account N      | lumber     |
| Equipment Number:  | <                              | ✓                      | <               | 0 <         |          |                | 0.00     | 0000.00000.000 | ) <        |
| Regular Hours:     | 0.00                           |                        | <               | 0 <         |          |                | 0.00     | 0000.00000.000 |            |
| Overtime Hours:    | 0.00                           |                        | <               | 0 <         |          |                | 0.00     | 0000.00000.000 |            |
| Other Hours:       | 0.00                           |                        | <               | 0 <         | <b>O</b> |                | 0.00     | 0000.00000.000 |            |
| Rate Class:        | 00000 <                        |                        | <               | 0 <         |          |                | 0.00     | 0000.00000.000 |            |
|                    |                                |                        |                 |             |          |                |          | 1              |            |

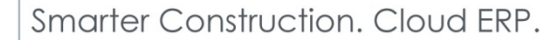

COMPUTER

infy 

#### PR > Payroll Entry > PSL Employee #33 – Entry with No PSL State/Local

| Pavroll                     | Error Messages                            |                              | PRP30003 PRPM04 - 1                                                                                                   |
|-----------------------------|-------------------------------------------|------------------------------|----------------------------------------------------------------------------------------------------|
| Employee Numb               | Warning: PSL State/Locals are *Blanks - V | Will not Accrue              | Employee Class: 0                                                                                                    |
| Week Number:                | 1                                         |                              | Employee Class.                                                                                                    |
| Check Type:                 | R                                         |                              |                                                                                                    |
| Regular Entry               | Reg. & Equip Hrs Reg. & Pay Rate          | Exception Repair Repair &    | Job Weekly Service Piece Work                                                                                         |
| Day Number:                 | 1 🛩                                       | State - Home: 30 < PSL S     | tate: 0 < Department Number: 30 <                                                                                     |
| Regular Hours:              | 40.00                                     | State - Work: 30 < PSL L     | Department Account: 6100.00000.000 <                                                                                  |
| Other Hours:                | 0.00                                      | Local - Home: 0 <            | Job Concour Of Oo <                                                                                                   |
| Hour Type:                  | < PSL Accrued: <                          | Local - Work: 0 <            |                                                                                                    |
| Job Number:                 |                                           | Union - Home:                |                                                                                                    |
| Sub Job Number              |                                           | Union - Work:                | Example of Entry for                                                                                                  |
| Cost Distribution           |                                           | Worl er's Comp - State: 30   |                                                                                                    |
| Cost Type:                  |                                           | Worker's Comp Ref. 1         |                                                                                                    |
| cost type.                  |                                           | Worker's Comp - Code: 5205 < | PSL State/Local Blank                                                                                                 |
| Regular Rate:               | 50.000                                    | Exempt Certified:            |                                                                                                    |
| Overtime Rate:              | 75.000                                    | Week Ending Date: 07/07/2020 | Soft Warning – Enter if Annropriate                                                                                   |
| Other Rate:                 | 100.000                                   | 7                            |                                                                                                    |
| Employee Class:             | 101                                       |                              |                                                                                                    |
| Employee Type:              | <                                         | Code Number Tvi              | No Accrual Calculated                                                                                                 |
| Equipment Numb              | ber: <                                    |                              |                                                                                                    |
| Regular Hours:              | 0.00                                      |                              |                                                                                                    |
|                             |                                           |                              |                                                                                                    |
| Overtime Hours              | s: 0.00                                   | $\sim$ $<$ 0                 |                                                                                                    |
| Other Hours:                | s: 0.00<br>0.00                           |                              |                                                                                                    |
| Other Hours:<br>Rate Class: | s: 0.00<br>0.00<br>00000 <                |                              | <ul> <li>00 0000.0000.000 &lt;</li> <li>0.00 0000.0000.000 &lt;</li> <li>0.00 0000.0000.000 </li> </ul>               |
| Other Hours:<br>Rate Class: | s: 0.00<br>0.00<br>00000 <                |                              | <     00     0000.00000.000     <       <     0.00     0000.00000.000     <       <     0.00     0000.00000.000     < |

Smarter Construction. Cloud ERP.

**MPUTER** 

GUIDANCE CORPORATION

CO

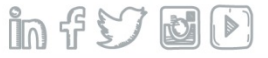

#### PR > Payroll Entry > PSL Employee # 50 – PSL Both Accrued and Taken

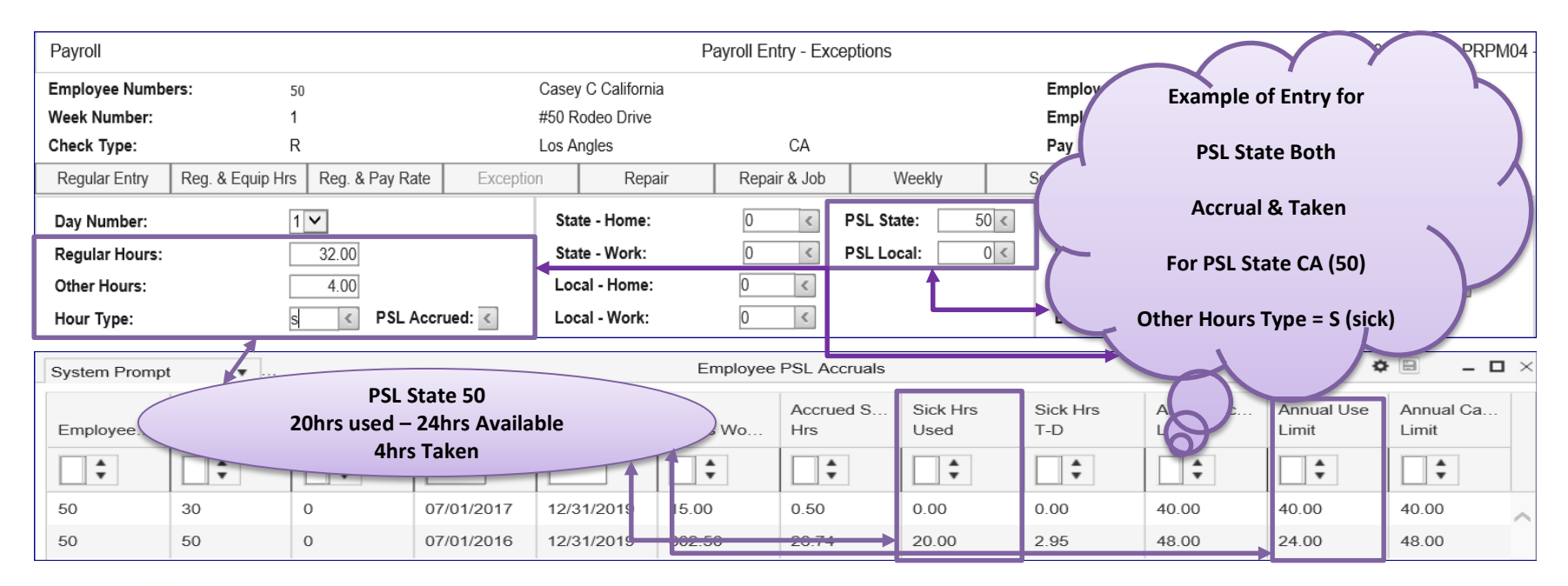

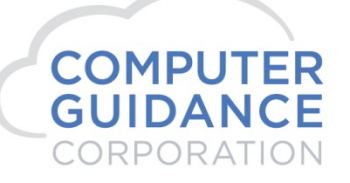

#### PR > Payroll Entry > *RSL Employee # 11111 – Both Accrued and Taken*

| Payroll            |                        |            | Pa                | ayroll E | Entry - Except | tion | s      |         |                | F             | RP20003 P      | RPM04 - 1 |
|--------------------|------------------------|------------|-------------------|----------|----------------|------|--------|---------|----------------|---------------|----------------|-----------|
| Employee Numbers:  | 11111                  | Т          | Travis M. Taylor  |          |                |      |        | 1       | Employee Class |               | Y              |           |
| Week Number:       | 1                      | 1          | 103 Silly Lane    |          |                |      |        |         | Employe        | × ·           |                |           |
| Check Type:        | R                      | F          | Phoenix           |          | AZ             |      |        |         |                | •             |                |           |
| Regular Entry Re   | eg. & Equip Hrs Reg. & | Pay Rate E | Exception         | Repair   | r Rep          | bair | & Job  | Week    | У              |               |                |           |
| Day Number:        | 1 🗸                    |            | State - Home:     |          | 50 <           |      |        |         | De             | Example of Er | try for        |           |
| Regular Hours:     | 24.00                  |            | State - Work:     |          | 50 <           |      |        |         |                |               |                |           |
| Other Hours:       | 16.00                  |            | Local - Home:     |          | 0 <            |      |        |         |                |               |                |           |
| Hour Type:         | S <                    |            | Local - Work:     |          | 0 <            |      |        |         |                | RSL Emplo     | yee            | i i i     |
|                    |                        |            | Union - Home:     |          | <              |      |        |         |                |               |                |           |
| Job Number:        |                        |            | Union - Work:     |          | <              |      |        |         | No             | DCL Chata / L | and Fields     |           |
| Sub Job Number:    | <                      |            | Worker's Comp -   | State:   | 50             |      |        |         |                | PSL State / L | ocal Fields    |           |
| Cost Distribution: | -                      |            | Worker's Comp -   | Rof-     | 1              |      |        |         |                | Displaye      | d              |           |
| Cost Type:         | <                      |            | Worker's Comp -   | Code:    | 5187 <         |      |        |         |                |               |                |           |
| Regular Rate:      | 125.000                | -          | Exempt Cortified: |          | No             | ~    |        |         | C.             |               |                |           |
| Overtime Rate:     | 187.500                |            | Week Ending Date  |          | 06/18/20       | 20   |        |         | Crew C         |               |                |           |
| Other Rate:        | 250.000                |            |                   |          | 00/10/20       |      | 100000 |         |                |               |                |           |
| Employee Class:    | 101                    |            |                   |          |                |      |        |         |                |               |                |           |
| Employee Type:     | <                      |            |                   |          |                |      |        | Adjustm | ents           |               |                |           |
|                    |                        |            | Code              |          | Number         | _    | Type   | Garn    | Ishment        | nount         | Account Nu     | mber      |
| Equipment Number:  |                        | <          |                   | $\sim$   | <              | 0    | <      |         | $\sim$         | 0.00          | 0000.00000.000 | <         |
| Regular Hours:     | 0.00                   |            |                   | $\sim$   | <              | 0    | <      |         | ~              | 0.00          | 0000.00000.000 | <         |
| Overtime Hours:    | 0.00                   |            |                   | $\sim$   | <              | 0    | <      |         | ~              | 0.00          | 0000.00000.000 | <         |
| Other Hours:       | 0.00                   |            |                   | $\sim$   | <              | 0    | <      |         | ~              | 0.00          | 0000.00000.000 | <         |
| Rate Class:        | 00000 <                |            |                   | $\sim$   | <              | 0    | <      |         | ~              | 0.00          | 0000.00000.000 | <         |
|                    |                        | -          |                   |          |                |      |        |         |                |               |                |           |

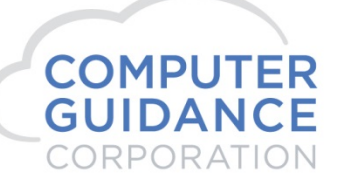

infy 

# Payroll Entry – Edit Register

#### PR > Payroll Entry >

|      |                |               |                 | 15 000 PC's C | onstruction - 4.1    |                            |                |            |
|------|----------------|---------------|-----------------|---------------|----------------------|----------------------------|----------------|------------|
| DATE | 2 08/25/2020   | PRPOBO        |                 | PAYROL        | L EDIT REGISTER      | TIME                       | 7.49           | PAGE 1     |
|      |                |               |                 |               |                      |                            |                |            |
| CK   |                |               | G/L             | CUST          | -STATELOCALUN        | IONEMPW/C                  | DPT -DIST-     | GROUP WK   |
| тч   |                |               | NUMBER          | NO.           | HME WRK HME WRK HOME | WORK CLS TY ST RF CODE     | NO. CO DIV     | NO. DY     |
|      |                |               |                 |               |                      |                            |                |            |
|      | EMPLOYEE       | -REGULAR      | Job Sub         |               | CS EXM               |                            | WEEK EN        | DING       |
|      | NUMBER NAME H  | OURS RATE     | Number Job Cost | Distribution  | TY CRT               |                            | DATE           | SHFT       |
|      | **BATCH NU     | MBER** 000    | 000000          |               | 4                    |                            |                |            |
| R    | 30 Arizona     | , Adrian      | 6100.00000.000  |               | 000 030 0 000        | 001 020 01 520             | 5 20 15 000    | 11         |
|      | 4              | 0.00 25.000   | PSL State 030   | PSL Local 00  | •                    | PSL State = 30 for         | Accrual        |            |
|      |                |               |                 |               | и розтито            |                            | 007 107        | 1 0203     |
|      | EMP HRS 4      | 0.00 *        | OTH             | OVT           | QTY                  |                            |                |            |
| R    | 33 PSL, AZ     |               | 6100.00000.000  |               | 000 030 000 000      | 101 030 01 520             | 5 30 15 000    | 11         |
|      | 4              | 0.00 50.000   | PSL State ???   | PSL Local ??  | PSI State :          | = ??? / Local ??? - Both F | ields Blank at | Time Entry |
|      |                |               | •               |               | Y I DI DIUIC         |                            |                |            |
|      | W* PSL STATE/I | OCAL NOT ACCR | UING            |               | OTTA:                |                            |                |            |
|      | EMF ARS 4      | 0.00          | OIR             | 0.1           | 911                  |                            |                |            |
| R    | 50 Califor     | nia, Casey    | 1300.00000.000  |               | 000 050 090 051      | 000 050 01 518             | 7 50 15 000    | 11         |
|      | 3              | 2.00 25.000   | PSL State 050   | PSL Local 00  | •                    |                            |                | 0040       |
|      |                |               | CA 001.0        | 00019         | L N                  | PSL State = 50 for Accr    | ual & Taken    |            |
|      | EMP UPP 3      | 4.00 25.000   | 4 00 0774       | OVT           |                      |                            |                |            |
|      | ENF ARS 1      | 2.00          | 4.00 014        | 0.11          | 911                  |                            |                |            |
| R    | 11111 Taylor,  | Travis        | 6100.00000.000  |               | 000 050 010 000      | 101 050 01 518             | 7 100 15 000   | 11         |
|      | 2              | 4.00 125.000  |                 |               |                      | RSL EE – No PSL Infe       | ormation       |            |
|      |                | 6 00 250 000  | •               |               | R V                  |                            |                |            |
|      | EMP HRS 2      | 4.00 * 1      | .6.00 OTH       | OVT           | QTY                  |                            |                |            |
|      |                |               |                 |               |                      |                            |                |            |

infy

COMPUTER GUIDANCE CORPORATION

# PSL Accrual Rate Calculations & Input Fields Excel Spreadsheet

Examples of:

State

Federal

Local

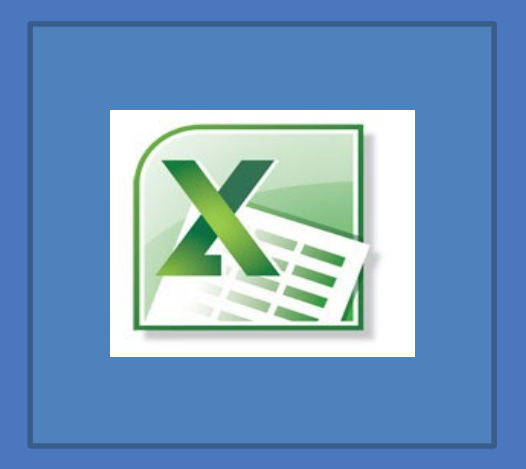

Smarter Construction. Cloud ERP. 🛛 🍈 🗗 🏷 🛃 🕑

# PSL Accrual Rate Calculations & Input Fields

#### Excel Spreadsheet - Examples of States

|                                 |                             | Hours | Frequency | YTD Hrs Accrual Rate % | Annual | Use   | Carry Over | Redeemable | Redeemable  | Effective | Accrue on | Other Hrs       | Print on | Check        | Check            | Sick    | YE       |
|---------------------------------|-----------------------------|-------|-----------|------------------------|--------|-------|------------|------------|-------------|-----------|-----------|-----------------|----------|--------------|------------------|---------|----------|
| State                           | Accrual                     | Work  | Weekly    | HR*Freq Freq/YTD Hrs   | Limit  | Limit | Limit      | After Days | After Hours | Date      | Overtime  | Include in Calc | Check    | Description  | Description 2    | Method  | Function |
| Arizona - AZ - 030              | 1hr per 30hrs Worked        | 30    | ) 52      | 1560 0.03333           | 40     | 40    | 40         | 89         | -           | 7/1/2017  | 1         | 1               | 1        | AZ Avail PSL | AZ PSL Tak Hr/\$ | Accrual | Calendar |
|                                 |                             |       |           |                        |        |       |            |            |             |           |           |                 |          |              |                  |         |          |
|                                 |                             |       |           |                        |        |       |            |            |             |           |           |                 |          |              |                  |         |          |
|                                 |                             | Hours | Frequency | YTD Hrs Accrual Rate % | Annual | Use   | Carry Over | Redeemable | Redeemable  | Effective | Accrue on | Other Hrs       | Print on | Check        | Check            | Sick    | YE       |
| State                           | Accrual                     | Work  | Weekly    | HR*Freq Freq/YTD Hrs   | Limit  | Limit | Limit      | After Days | After Hours | Date      | Overtime  | Include in Calc | Check    | Description  | Description 2    | Method  | Function |
| California - CA - 050           | 1hr per 30hrs Worked        | 30    | ) 52      | 1560 0.03333           | 40     | 40    | 40         | ) 89       |             | 7/1/2018  | 1         | 1               | 1        | CA Avail PSL | CA PSL Tak Hr/\$ | Accrual | Calendar |
|                                 |                             |       |           |                        |        |       |            |            |             |           |           |                 |          |              |                  |         |          |
|                                 |                             |       |           |                        |        |       |            |            |             |           |           |                 |          |              |                  |         |          |
|                                 |                             | Hours | Frequency | YTD Hrs Accrual Rate % | Annual | Use   | Carry Over | Redeemable | Redeemable  | Effective | Accrue on | Other Hrs       | Print on | Check        | Check            | Sick    | YE       |
| State                           | Accrual                     | Work  | Weekly    | HR*Freq Freq/YTD Hrs   | Limit  | Limit | Limit      | After Days | After Hours | Date      | Overtime  | Include in Calc | Check    | Description  | Description 2    | Method  | Function |
| Connecticut - CT - 070          | 1hr per 40hrs Worked        | 40    | ) 52      | 2080 0.02500           | 40     | 40    | -          | -          | 679         | 1/1/2012  |           |                 | <u> </u> | CA Avail PSL | CA PSL Tak Hr/\$ | Accrual | Calendar |
|                                 |                             |       |           |                        |        |       |            |            |             |           |           |                 |          |              |                  |         |          |
|                                 |                             |       |           |                        |        |       |            |            |             |           |           |                 |          |              |                  |         |          |
|                                 |                             | Hours | Frequency | YTD Hrs Accrual Rate % | Annual | Use   | Carry Over | Redeemable | Redeemable  | Effective | Accrue on | Other Hrs       | Print on | Check        | Check            | Sick    | YE       |
| State                           | Accrual                     | Work  | Weekly    | HR*Freq Freq/YTD Hrs   | Limit  | Limit | Limit      | After Days | After Hours | Date      | Overtime  | Include in Calc | Check    | Description  | Description 2    | Method  | Function |
| District of Columbia - DC - 090 | <u>1hr per 37hrs Worked</u> | 37    | 52        | <u> 1924 0.02703</u>   | 56     | 56    | -          | 89         | -           | 1/1/2014  |           | <u> </u>        | <u> </u> | DC Avail PSL | DC PSL Tak Hr/\$ | Accrual | Calendar |
|                                 |                             |       |           |                        |        |       |            |            |             |           |           |                 |          |              |                  |         |          |
|                                 |                             |       |           |                        |        |       |            |            |             |           |           |                 |          |              |                  |         |          |
|                                 |                             | Hours | Frequency | YTD Hrs Accrual Rate % | Annual | Use   | Carry Over | Redeemable | Redeemable  | Effective | Accrue on | Other Hrs       | Print on | Check        | Check            | Sick    | YE       |
| State                           | Accrual                     | Work  | Weekly    | HR*Freq Freq/YTD Hrs   | Limit  | Limit | Limit      | After Days | After Hours | Date      | Overtime  | Include in Calc | Check    | Description  | Description 2    | Method  | Function |
| Maryland - MD - 210             | <u>1hr per 30hrs Worked</u> | 30    | ) 52      | 1560 0.03333           | 40     | 64    | 64         | 105        | -           | 2/1/2018  |           | <u> </u>        |          | MD Avail PSL | MD PSL Tak Hr/\$ | Accrual | Calendar |
|                                 |                             |       |           |                        |        |       |            |            |             |           |           |                 |          |              |                  |         |          |
|                                 |                             |       |           |                        |        |       |            |            |             |           |           |                 |          |              |                  |         |          |
|                                 |                             | Hours | Frequency | YTD Hrs Accrual Rate % | Annual | Use   | Carry Over | Redeemable | Redeemable  | Effective | Accrue on | Other Hrs       | Print on | Check        | Check            | Sick    | YE       |
| State                           | Accrual                     | Work  | Weekly    | HR*Freq Freq/YTDHrs    | Limit  | Limit | Limit      | After Days | After Hours | Date      | Overtime  | Include in Calc | Check    | Description  | Description 2    | Method  | Function |
| Massachusetts - MA - 220        | <u>1hr per 30hrs Worked</u> | 30    | ) 52      | 1560 0.03333           | 40     | 40    | -          | 90         | -           | 7/1/2015  |           | <u> </u>        | 1        | MA Avail PSL | MA PSL Tak Hr/S  | Accrual | Calendar |
|                                 |                             |       |           |                        |        |       |            |            |             |           |           |                 |          |              |                  |         |          |
|                                 |                             |       |           |                        |        |       |            |            |             |           |           |                 |          |              |                  |         |          |
|                                 |                             | Hours | Frequency | YID Hrs Accrual Rate % | Annual | Use   | Carry Over | Redeemable | Redeemable  | Effective | Accrue on | Other Hrs       | Print on | Check        | Check            | Sick    | YE       |
| State                           | Accrual                     | Work  | Weekly    | HK*Freq Freq/YTDHrs    | Limit  | Limit | Limit      | After Days | After Hours | Date      | Overtime  | Include in Calc | Check    | Description  | Description 2    | Method  | Function |
| Michigan - MI - 230             | 1hr per 30hrs Worked        | 35    | 52        | 1820 0.02857           | 40     | 40    | 40         | 89         |             | 3/29/2019 |           |                 |          | MI Avail PSL | MI PSL Tak Hr/S  | Accrual | Calendar |

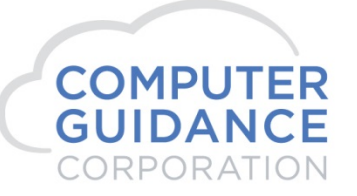

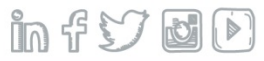

# PSL Accrual Rate Calculations & Input Fields

#### Excel Spreadsheet - Examples of States

| State Accrual                                                                                                    | Hours Frequency Y | TD Hrs Accrual Rate % | Annual | Use   | Carry Over | Redeemable   | Redeemable      | Effective    | Accrue on    | Other Hrs                  | Print on    | Check        | Check            | Sick<br>Method | YE        |
|----------------------------------------------------------------------------------------------------|-------------------|-----------------------|--------|-------|------------|--------------|-----------------|--------------|--------------|----------------------------|-------------|--------------|------------------|----------------|-----------|
| Nevada - NV - 290 1hr per 52hs Worked                                                                                                    | 52 52             | 2704 0.01923          | 40     | 40    | 40         | 89           | -               | 1/1/2020     | overtime     | Interduce in concentration | CHICCH      | NV Avail PSL | NV PSL Tak Hr/S  | Accrual        | Calendar  |
|                                                                                                    |                   |                       |        |       |            |              |                 |              |              |                            |             |              |                  |                |           |
|                                                                                                    |                   |                       |        |       |            |              |                 |              |              |                            |             |              |                  |                |           |
|                                                                                                    | Hours Frequency Y | TD Hrs Accrual Rate % | Annual | Use   | Carry Over | Redeemable   | Redeemable      | Effective    | Accrue on    | Other Hrs                  | Print on    | Check        | Check            | Sick           | YE        |
| State Accrual                                                                                                    | Work Weekly Hi    | R*Freq Freq/YTD Hrs   | Limit  | Limit | Limit      | After Days   | After Hours     | Date         | Overtime     | Include in Calc            | Check       | Description  | Description 2    | Method         | Function  |
| New Jersey - NJ - 310 1hr per 30hrs Workee                                                                                                    | 30 52             | 1560 0.03333          | 40     | 40    | 40         | 119          | -               | 10/1/2018    |              | <u> </u>                   | <u> </u>    | NJ Avail PSL | NJ PSL Tak Hr/\$ | Accrual        | Calendar  |
|                                                                                                    |                   |                       |        |       |            |              |                 |              |              |                            |             |              |                  |                |           |
|                                                                                                    |                   |                       |        |       |            | * NYS Redeen | nable After Day | /s - Dec 31, | 2020 (Oct=3: | 1, Nov=30, Dec=            | =31 Total 9 | 2 Days)      |                  |                |           |
| State Assessed                                                                                                    | Hours Frequency Y | ID Hrs Accrual Rate % | Annual | Use   | Carry Over | Redeemable   | Redeemable      | Effective    | Accrue on    | Other Hrs                  | Print on    | Check        | Check            | SICK           | YE        |
| State Activat                                                                                                    |                   |                       | Limit  | Limit | Limit      | Arter Days   | Alter Hours     | Date         | Overtime     | include in calc            | CHECK       | Description  | Description 2    | wethou         | Function  |
| New fork state - Nf - 330 III per sons worket                                                                                                    | 30 32             | 1000 0.00000          | 20     | 00    | 40         | 92           | -               | 9/ 50/ 2020  |              |                            |             | NT AVAILESL  | NT PSL Tak HI/3  | ACCIUM         | Calefiuar |
|                                                                                                    |                   |                       |        |       |            |              |                 |              |              |                            |             |              |                  |                |           |
|                                                                                                    | Hours Frequency Y | TD Hrs Accrual Rate % | Annual | Use   | Carry Over | Redeemable   | Redeemable      | Effective    | Accrue on    | Other Hrs                  | Print on    | Check        | Check            | Sick           | YE        |
| State Accrual                                                                                                    | Work Weekly Hi    | R*Freg Freg/YTD Hrs   | Limit  | Limit | Limit      | After Days   | After Hours     | Date         | Overtime     | Include in Calc            | Check       | Description  | Description 2    | Method         | Function  |
| Oregon - OR - 380 1hr per 30hrs Worker                                                                                                    | 30 52             | 1560 0.03333          | 40     | 40    |            | 90           | -               | 1/1/2016     |              | 1                          | -           | OR Avail PSL | OR PSL Tak Hr/\$ | Accrual        | Calendar  |
|                                                                                                    |                   |                       |        |       |            |              |                 |              |              |                            |             |              |                  |                |           |
|                                                                                                    |                   |                       |        |       |            |              |                 |              |              |                            |             |              |                  |                |           |
|                                                                                                    | Hours Frequency Y | TD Hrs Accrual Rate % | Annual | Use   | Carry Over | Redeemable   | Redeemable      | Effective    | Accrue on    | Other Hrs                  | Print on    | Check        | Check            | Sick           | YE        |
| State Accrual                                                                                                    | Work Weekly Hi    | R*Freq Freq/YTD Hrs   | Limit  | Limit | Limit      | After Days   | After Hours     | Date         | Overtime     | Include in Calc            | Check       | Description  | Description 2    | Method         | Function  |
| Road Island - RI - 400 1hr per 35hs Worked                                                                                                    | 35 52             | 1820 0.02857          | 40     | 40    | 40         | 89           | -               | 7/1/2018     |              | <u> </u>                   | 1           | RI Avail PSL | RI PSL Tak Hr/\$ | Accrual        | Calendar  |
|                                                                                                    |                   |                       |        |       |            |              |                 |              |              |                            |             |              |                  |                |           |
|                                                                                                    |                   |                       |        |       |            |              |                 |              |              |                            |             |              |                  |                |           |
| Charles Assessed                                                                                                    | Hours Frequency Y | TD Hrs Accrual Rate % | Annual | Use   | Carry Over | Redeemable   | Redeemable      | Effective    | Accrue on    | Other Hrs                  | Print on    | Check        | Check            | SICK           | YE        |
| Verment VT 460 Thr per E2hs Worked                                                                                                    |                   | 2704 0.01922          | Limit  | 40    | LIMIT      | Arter Days   | Alter Hours     | 1/1/2019     | overtime     | include In Calc            | CHECK       |              | UT DEL Tak Hr/C  | Accrual        | Calendar  |
| The person service and the person service and the person service and | 32 32             | 2/04 0.01925          | 40     | 40    | 40         | 304          | -               | 1/1/2018     |              | *                          |             | VI AVdil PSL | VITSLIGK HI/S    | Acciudi        | Carerluar |
|                                                                                                    |                   |                       |        |       |            |              |                 |              |              |                            |             |              |                  |                |           |

|                       |                            |       |           |         |                | * Hours a | re 2020 and E | Seyond     |            |             |           |           |                 |          |              |                  |         |          |
|-----------------------|----------------------------|-------|-----------|---------|----------------|-----------|---------------|------------|------------|-------------|-----------|-----------|-----------------|----------|--------------|------------------|---------|----------|
|                       |                            | Hours | Frequency | YTD Hrs | Accrual Rate % | Annual    | Use           | Carry Over | Redeemable | Redeemable  | Effective | Accrue on | Other Hrs       | Print on | Check        | Check            | Sick    | YE       |
| State                 | Accrual                    | Work  | Weekly    | HR*Freq | Freq/YTD Hrs   | Limit     | Limit         | Limit      | After Days | After Hours | Date      | Overtime  | Include in Calc | Check    | Description  | Description 2    | Method  | Function |
| Washington - WA - 480 | 1hr per 40hs Worked        | 40    | 52        | 2080    | 0.02500        | 99999.99  | 99999.99      | 40         | 89         | -           | 1/1/2018  |           | 1               | -        | WA Avail PSL | WA PSL Tak Hr/\$ | Accrual | Calendar |
| Washington - WA - 480 | <u>1hr per 40hs Worked</u> | 40    | 52        | 2080    | 0.02500        | 99999.99  | 99999.99      | 40         | 89         |             | 1/1/2018  |           | <u> </u>        | <u> </u> | WA Avail PSL | WA PSL Tak Hr/S  | Accrual | <u></u>  |

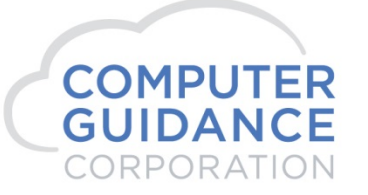

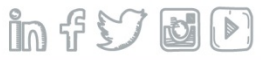

### **PSL Accrual Rate Calculations & Input Fields**

#### Excel Spreadsheet - Examples of Federal and Locals

| EE = 99999 - Department = 99                    |                             | Hours | Frequency   | YTD Hrs Accrual Rate % | Annual | Use   | Carry Over | Redeemable  | Redeemable  | Effective       | Accrue on    | Other Hrs          | Print on | Check          | Check            | Sick    | YE       |
|-------------------------------------------------|-----------------------------|-------|-------------|------------------------|--------|-------|------------|-------------|-------------|-----------------|--------------|--------------------|----------|----------------|------------------|---------|----------|
| State/Local                                     | Accrual                     | Work  | Weekly      | HR*Freq Freq/YTD Hrs   | Limit  | Limit | Limit      | After Days  | After Hours | Date            | Overtime     | Include in Calc    | Check    | Description    | Description 2    | Method  | Function |
| FED (federal) - 999/999                         | 1hr per 30hs Worked         | 30    | ) 52        | 1560 0.03333           | 56     | 56    | 99999.99   | 91          | -           | 1/1/2018        | 1            | 1                  | 1        | FED Avail PSL  | FD PSL Tak Hr/\$ | Accrual | Calendar |
|                                                 |                             |       |             |                        |        |       |            |             |             |                 |              |                    |          |                |                  |         |          |
|                                                 |                             |       |             |                        |        |       |            |             |             |                 |              |                    |          |                |                  |         |          |
| PSL for Locals                                  |                             |       |             |                        |        |       |            |             |             |                 |              |                    |          |                |                  |         |          |
|                                                 | Rate Calculation            |       |             |                        |        |       |            |             | Ac          | Iditional Ac    | crual Rate N | laster Input Field | ds       |                |                  |         |          |
|                                                 |                             | Hours | Frequency   | YTD Hrs Accrual Rate % | Annual | Use   | Carry Over | Redeemable  | Redeemable  | Effective       | Accrue on    | Other Hrs          | Print on | Check          | Check            | Sick    | YE       |
| State/Local                                     | Accrual                     | Work  | Weekly      | HR*Freq Freq/YTD Hrs   | Limit  | Limit | Limit      | After Days  | After Hours | Date            | Overtime     | Include in Calc    | Check    | Description    | Description 2    | Method  | Function |
| California - CA - 50 / Local LA - 051           | 1hr per 30hrs Worked        | 30    | ) 52        | 1560 0.0333            | 72     | 48    | 48         | 89          | -           | 7/1/2016        | <u> </u>     |                    | <u> </u> | CALA Avail PSL | CALA PSL Hrs/\$  | Accrual | Calendar |
|                                                 |                             |       |             |                        |        |       |            |             |             |                 |              |                    |          |                |                  |         |          |
|                                                 |                             | Hours | Frequency   | YTD Hrs Accrual Rate % | Annual | Use   | Carry Over | Redeemable  | Redeemable  | Effective       | Accrue on    | Other Hrs          | Print on | Check          | Check            | Sick    | YE       |
| State/Local                                     | Accrual                     | Work  | Weekly      | HR*Freq Freq/YTD Hrs   | Limit  | Limit | Limit      | After Days  | After Hours | Date            | Overtime     | Include in Calc    | Check    | Description    | Description 2    | Method  | Function |
| California - CA - 50 / Local San Fran - 052     | <u>1hr per 30hrs Worked</u> | 30    | ) 52        | 1560 0.0333            | 72     | 72    | -          | 89          | -           | 1/1/2017        | <u> </u>     |                    | <u> </u> | CASF Avail PSL | CASE PSL Hrs/\$  | Accrual | Calendar |
|                                                 |                             |       |             |                        |        |       |            |             |             |                 |              |                    |          |                |                  |         |          |
|                                                 |                             | Hours | Frequency   | YTD Hrs Accrual Rate % | Annual | Use   | Carry Over | Redeemable  | Redeemable  | Effective       | Accrue on    | Other Hrs          | Print on | Check          | Check            | Sick    | YE       |
| State/Local                                     | Accrual                     | Work  | Weekly      | HR*Freq Freq/YTD Hrs   | Limit  | Limit | Limit      | After Days  | After Hours | Date            | Overtime     | Include in Calc    | Check    | Description    | Description 2    | Method  | Function |
| Maryland - MD - 210 / Local Montgomery Ct - 211 | <u>1hr per 30hrs Worked</u> | 30    | ) 52        | 1560 0.0333            | 56     | 80    | 56         | <u>i 89</u> | -           | 10/1/2016       |              | <u> </u>           | 1        | MDMC Avail PSL | MDMC PSL Hrs/\$  | Accrual | Calendar |
|                                                 |                             |       |             |                        |        |       |            |             |             |                 |              |                    |          |                |                  |         |          |
|                                                 |                             | Hours | Frequency   | YTD Hrs Accrual Rate % | Annual | Use   | Carry Over | Redeemable  | Redeemable  | Effective       | Accrue on    | Other Hrs          | Print on | Check          | Check            | Sick    | YE       |
| State/Local                                     | Accrual                     | Work  | Weekly      | HR*Freq Freq/YTD Hrs   | Limit  | Limit | Limit      | After Days  | After Hours | Date            | Overtime     | Include in Calc    | Check    | Description    | Description 2    | Method  | Function |
| New York - NYS - 330 / Local NYC - 331          | 1hr per 30hrs Worked        | 30    | ) 52        | 1560 0.0333            | 40     | 40    | -          | 119         | -           | 4/1/2014        | <u> </u>     | <u> </u>           | <u> </u> | NYC Avail PSL  | NYC PSL Hrs/\$   | Accrual | Calendar |
|                                                 |                             |       |             |                        |        |       |            |             |             |                 |              |                    |          |                |                  |         |          |
|                                                 |                             |       |             |                        |        |       | Carry Over | Redeemable  | Redeemable  | Effective       | Accrue on    | Other Hrs          |          |                |                  |         |          |
| State/Local                                     | Accrual                     | Work  | Weekly      | HR*Freq Freq/YTD Hrs   | Limit  | Limit | Limit      | After Days  | After Hours | Date            | Overtime     | Include in Calc    | Check    | Description    | Description 2    | Method  | Function |
| Texas / Local Dallas - 440 / 440                | 1hr per 30hrs Worked        | 30    | ) 52        | 1560 0.0333            | 64     | 64    | 64         | 59?         | -           | <u>8/1/2019</u> | <u> </u>     | <u> </u>           | <u> </u> | TXDL Avail PSL | TXDL PSL Hrs/\$  | Earned  | Calendar |
|                                                 |                             |       |             |                        |        |       |            |             |             |                 |              |                    |          |                |                  |         |          |
|                                                 |                             |       |             |                        |        |       |            |             |             |                 |              |                    |          |                |                  |         |          |
| Normal Accrual for Vac/Sick - Not PSL           |                             | No    | te: 40hs/20 | 080hrs *100 = 1.923    |        |       |            |             |             |                 |              |                    |          |                |                  |         |          |
|                                                 |                             | Hours | Frequency   | YTD Hrs Accrual Rate % | Annual | Use   | Carry Over | Redeemable  | Redeemable  | Effective       | Accrue on    | Other Hrs          | Print on | Check          | Check            | Sick    | YE       |

|                                          |                      | Hours | Frequency | YTD Hrs Acc | rual Rate % | Annual | Use   | Carry Over | Redeemable | Redeemable  | Effective | Accrue on | Other Hrs       | Print on | Check       | Check         | Sick    | YE       |
|------------------------------------------|----------------------|-------|-----------|-------------|-------------|--------|-------|------------|------------|-------------|-----------|-----------|-----------------|----------|-------------|---------------|---------|----------|
| Class / Type                             | Sick Accrual         | Work  | Weekly    | HR*Freq Fre | q/YTD Hrs   | Limit  | Limit | Limit      | After Days | After Hours | Date      | Overtime  | Include in Calc | Check    | Description | Description 2 | Method  | Function |
| Regular Accrual - Class - 1 / Type Blank | 1hr per 30hrs Worked | 40    | 52        | 2080        | 1.923       | 40     | 40    | -          |            |             |           |           | -               | -        |             |               | Accrual | Calendar |

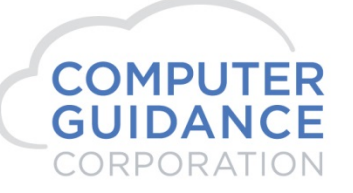

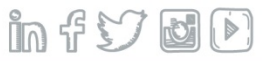

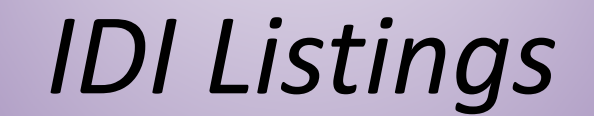

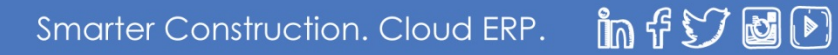

#### HR > Listings > Example of PSL Accrual Rate Master Information – Table HRTEPL

| Record Status                                                            | Src Com                               | Src Div No                            | State         | State Code | 1 Local      | Code                  | Effective Dat  | e Print on      | Check                   | Redeemable After Days                      | Redeemable After Ho                            | ou Accrual Rate                    | Annual Limit                                    | Use Limit                                  | Cary Over Li                             | Check De                                     | escription (                                           | Check Description2 | Sickmethod | Yefunction   | Accrueonot                       |
|--------------------------------------------------------------------------|---------------------------------------|---------------------------------------|---------------|------------|--------------|-----------------------|----------------|-----------------|-------------------------|--------------------------------------------|------------------------------------------------|------------------------------------|-------------------------------------------------|--------------------------------------------|------------------------------------------|----------------------------------------------|--------------------------------------------------------|--------------------|------------|--------------|----------------------------------|
| Α                                                                        | 15                                    | 0                                     | AZ            | 30         |              | <u> </u>              | 07/01/2017     | v               | _                       | 80                                         | 0                                              | 0.03333                            | 40.00                                           | 40.00                                      | 40.00                                    | AZ Av                                        | vail PSL                                               | AZ PSL Tak Hr/\$   | 1          | 1            | Y                                |
| А                                                                        | 15                                    | 0                                     | CA            | 50         | (            | J                     | 07/01/2016     | Y               |                         | 89                                         | 0                                              | 0.03333                            | 48.00                                           | 24.00                                      | 48.00                                    | CA Av                                        | vail PSL                                               | CA PSL Tak Hr/\$   | 1          | 1            | Y                                |
| A                                                                        | 15                                    | 0                                     | CA            | 50         | 5            | 1                     | 07/01/2016     | Y               |                         | 89                                         | 0                                              | 0.03333                            | 72.00                                           | 48.00                                      | 48.00                                    | CALA A                                       | Avail PSL                                              | CALA PSL Hrs/\$    | 1          | 1            | Y                                |
| A                                                                        | 15                                    | 0                                     | CA            | 50         | 5            | 2                     | 01/01/2017     | Y               |                         | 89                                         | 0                                              | 0.03333                            | 72.00                                           | 72.00                                      | 0.00                                     | CASF A                                       | Avail PSL                                              | CASF PSL Hrs/\$    | 1          | 1            | Y                                |
| A                                                                        | 15                                    | 0                                     | CT            | 70         | C            | J                     | 01/01/2012     | Y               |                         | 0                                          | 679                                            | 0.02500                            | 40.00                                           | 40.00                                      | 0.00                                     | CT Av                                        | vail PSL                                               | CA PSL Tak Hr/\$   | 1          | 1            | Ν                                |
| Α                                                                        | 15                                    | 0                                     | DC            | 90         | C            | )                     | 01/01/2014     | Y               |                         | 89                                         | 0                                              | 0.02703                            | 56.00                                           | 56.00                                      | 0.00                                     | DC Av                                        | vail PSL                                               | DC PSL Tak Hr/\$   | 1          | 1            | Ν                                |
| A                                                                        | 15                                    | 0                                     | MD            | 210        | C            | )                     | 02/01/2018     | Y               |                         | 105                                        | 0                                              | 0.03333                            | 40.00                                           | 64.00                                      | 64.00                                    | MD Av                                        | vail PSL                                               | MD PSL Tak Hr/\$   | 1          | 1            | Ν                                |
| A                                                                        | 15                                    | 0                                     | MD            | 210        | 21           | 1                     | 10/01/2016     | Y               |                         | 89                                         | 0                                              | 0.03333                            | 56.00                                           | 80.00                                      | 99,999.99                                | MDMC /                                       | Avail PSL                                              | MCMD PSL Hrs/\$    | 1          | 1            | Y                                |
| in orde                                                                  | er to be                              | able to                               | o ari.        | II INTO    | une PS       |                       | пег по         | uis 📘           |                         |                                            |                                                |                                    |                                                 |                                            |                                          |                                              |                                                        |                    |            |              |                                  |
| file<br>PSL Accural Rate Mas                                             | er to be<br>the Re                    | able to<br>ecord S                    | tatu          | s field    | must         | be a                  | idded.         |                 |                         | Cli                                        | ck on the S                                    | tatus Code                         | for a PS<br>(see exa                            | SL Stat                                    | e/Loca<br>s on th                        | al to A<br>ne next                           | ccess tl<br>t slide)                                   | he Other H         | lours S    | electe       | ed                               |
| PSL Accural Rate Mas                                                     | er to be<br>the Re<br>ter             | able to<br>ecord St                   | tatu          | s field    | must         | be a                  | idded.         |                 |                         | Cli                                        | ck on the S                                    | tatus Code                         | for a PS<br>(see exa                            | SL Stat                                    | e/Loca<br>s on th                        | al to A<br>ne next                           | ccess tl<br>t slide)                                   | he Other F         | lours S    | electe       | ed                               |
| PSL Accural Rate Mas<br>Tools  View As<br>Refresh Data To                | e the Re<br>ter<br>s •   PJC-PS       | able to<br>ecord St<br>L Presentation | v ()          | s field    | must         | be a                  | idded.         |                 |                         |                                            | ck on the S                                    | tatus Code                         | for a PS<br>(see exa                            | SL Stat                                    | e/Loca<br>s on th                        | al to A                                      | ccess tl<br>t slide)                                   | he Other H         | lours S    | electe       | 20                               |
| PSL Accural Rate Mas<br>Tools View As<br>Refresh Data To                 | e the Re<br>ter<br>s View v           | able to<br>ecord St<br>L Presentation | atus          | s field    | Src Div Nr v | be a<br>State S       | idded.         | .ocal Code      | Effecti e D             | Cli<br>Zute Print on Check                 | ck on the S                                    | tatus Code                         | for a PS<br>(see exa                            | Annual Limit                               | e/Loca<br>s on th<br>Use Limit (         | al to Ad<br>ne next                          | ccess tl<br>t slide)<br>Check Descript                 | he Other H         | Hours S    | electe       | ed<br>20<br>Accrueonot           |
| Tools  File PSL Accural Rate Mas Tools  File Refresh Data To Title Title | e the Re<br>ter<br>s View v<br>Source | able to<br>ecord Sf                   | o dri<br>tatu | s field    | must         | be a<br>State S<br>AZ | State Code 🔺 1 | .ocal Code<br>0 | Effecti e C<br>07/01/20 | Cli<br>Cli<br>Date Print on Check<br>017 Y | ck on the S<br><br>Redeemable After Days<br>89 | tatus Code<br>tedeemable After Hou | for a PS<br>(see exa<br>Accrual Rate<br>0.03333 | SL Stat<br>amples<br>Annual Limit<br>40.00 | e/Loca<br>s on th<br>UseLimit (<br>40.00 | al to An<br>ne next<br>bary Over Li<br>40.00 | ccess tl<br>t slide)<br>Check Descript<br>AZ Avail PSL | he Other H         | Hours S    | d Yefunction | ed 20<br>20<br>A Accrueonot<br>Y |

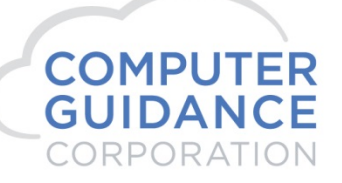

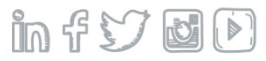

#### HR > Listings > Example PSL Accrual Rate Master Information – Table HRTSPL With Drill to PSL Other Hours Table HRTSOT

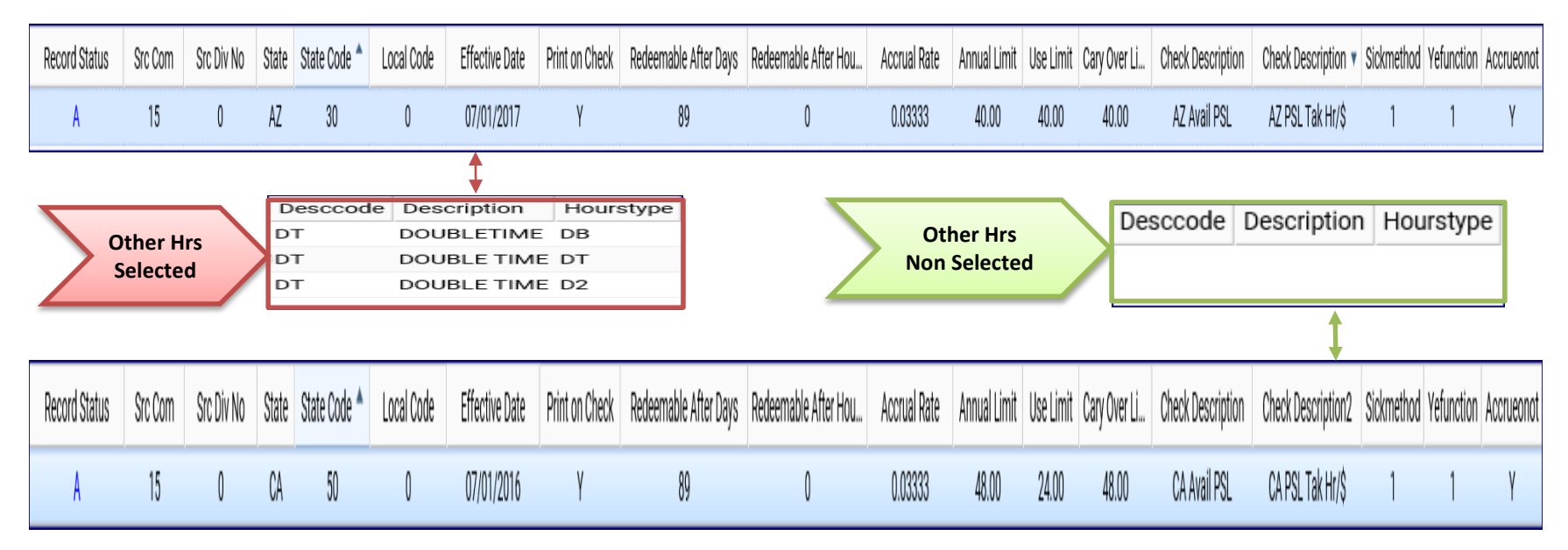

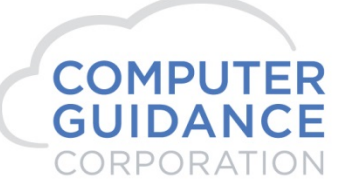

infy **O** 

#### HR > Listings > Example of PSL Employee Information – Table PRTEPL

|         |         |           | <b></b> Y   |           |           |            |              |             |             |               |                      |                 |                  |             |                 |              |                  |
|---------|---------|-----------|-------------|-----------|-----------|------------|--------------|-------------|-------------|---------------|----------------------|-----------------|------------------|-------------|-----------------|--------------|------------------|
| Src Com | Src Div | Empl No 📍 | Employeepsl | State PSL | Local PSL | Hours Work | Accrued Sick | Sick Hrs Us | Sick \$\$\$ | Sick Hrs To-D | Annual Accrued Limit | Annual CaryOver | Annual Use Limit | Sick Elig D | Sick Accrl Date | PSL Worked S | PSL Worked Local |
| 15      | 0       | 30        | Ŷ           | 30        | 0         | 116.00     | 40.00000     | 3.00000     | 75.00       | 0.00000       | 40.00                | 40.00           | 40.00            | 07/01/2017  | 12/31/2019      | 30           | 0                |
| 15      | 0       | 33        | γ           | 30        | 0         | 0.00       | 40.00000     | 8.00000     | 400.00      | 0.00000       | 40.00                | 40.00           | 40.00            | 07/01/2017  | 12/31/2019      | 30           | 0                |
| 15      | 0       | 50        | γ           | 50        | 0         | 15.00      | 0.49995      | 0.00000     | 0.00        | 0.00000       | 40.00                | 40.00           | 40.00            | 07/01/2017  | 12/31/2019      | 30           | 0                |
| 15      | 0       | 50        | γ           | 50        | 0         | 65.00      | 2.16645      | 0.00000     | 0.00        | 16.00000      | 48.00                | 24.00           | 24.00            | 07/01/2018  | 12/31/2019      | 50           | 0                |

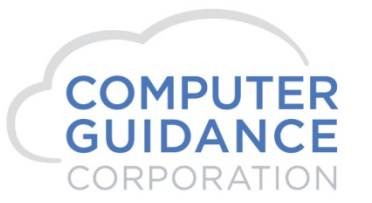

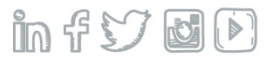

HR > Listings > Example of Employee Personnel Data – PSL/RLS Information – Table HRTEMP

| 15      | 0       |                 |                    |          |           |              |           |           |                  |               |                  |                |               |                 |
|---------|---------|-----------------|--------------------|----------|-----------|--------------|-----------|-----------|------------------|---------------|------------------|----------------|---------------|-----------------|
| Src Com | Src Div | Employee Number | Employee Name 🔺    | Empl Cls | Empl Type | Employee PSL | State PSL | Local PSL | Accrued Sick Hrs | Sick Hrs Used | Sick Hrs To-Date | Sick Elig Date | Last Y/E Date | Sick Accrl Date |
| 15      | 0       | 30              | Adrian A Arizona   | 1        |           | γ            | 30        | 0         | 40.00            | 3.00          | 0.00             | 01/01/2008     | 12/31/2019    | 12/31/2019      |
| 15      | 0       | 33              | AZ E PSL           | 101      |           | γ            | 30        | 0         | 40.00            | 8.00          | 0.00             | 07/01/2019     | 12/31/2019    | 12/31/2019      |
| 15      | 0       | 50              | Casey C California | 0        |           | γ            | 50        | 0         | 1.33             | 0.00          | 0.00             | 07/01/2018     | 12/31/2019    | 12/31/2019      |
| 15      | 0       | 11111           | Travis M. Taylor   | 101      |           | N            | 0         | 0         | 31.95            | 16.00         | 10.09            | 12/05/2016     | 12/31/2019    | 12/31/2019      |

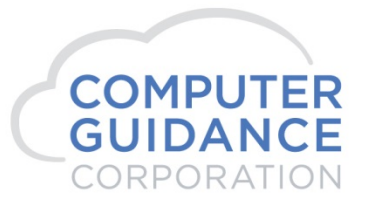

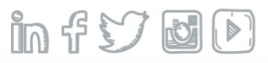

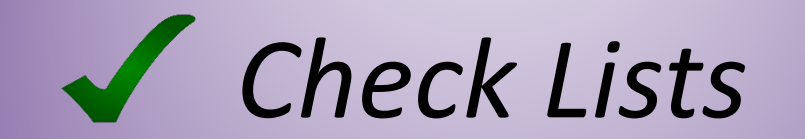

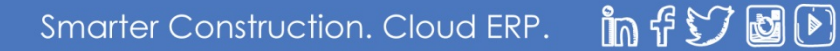

### PSL Setup & Maintenance

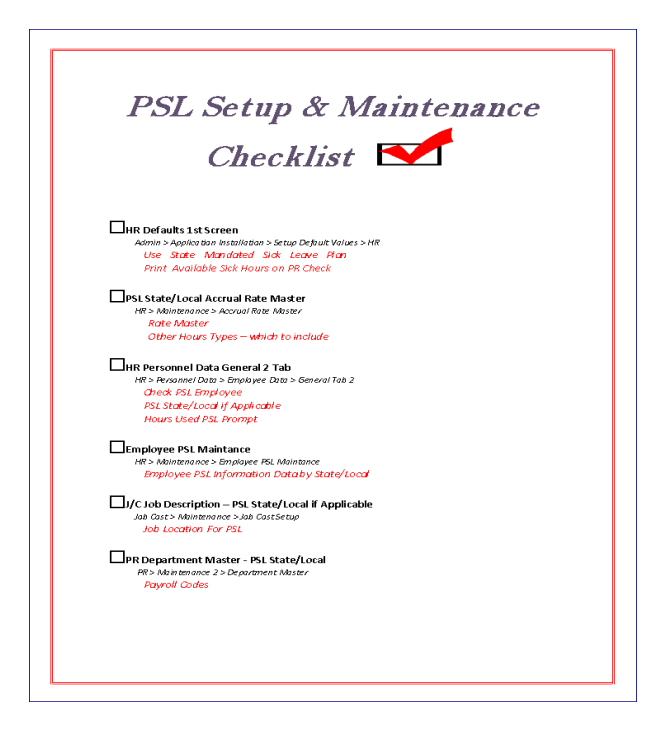

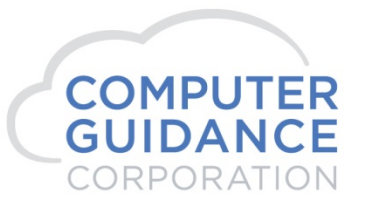

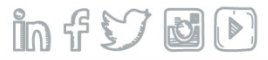

# **Reporting PSL Incident**

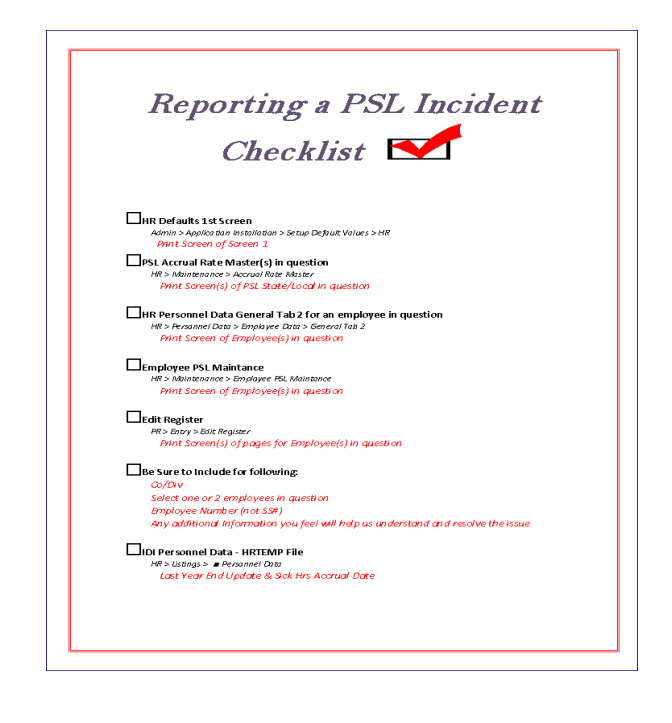

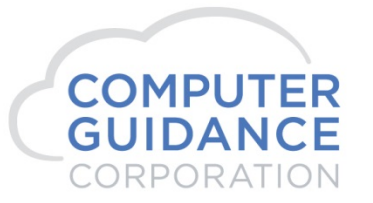

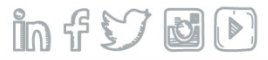

# Error Messages

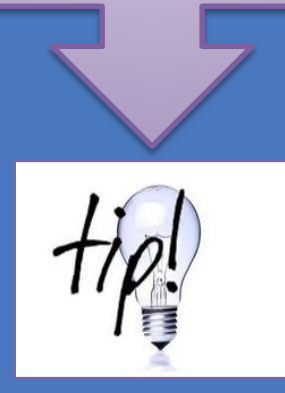

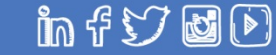

#### Error Not PLS Employee

| HR > Employee PSL Maintenance > Sele  | ection Screen   |               | 7                         |
|---------------------------------------|-----------------|---------------|---------------------------|
| Error Messages                        |                 | ×             |                           |
| Not PSL Employee                      |                 |               | HRP33601 -                |
| -                                     | Employee Num    | ıber: 88888 < |                           |
|                                       | PSL State:      | 30 <          | Error Due to Employee Not |
|                                       | PSL Local:      | 0 <           | Marked as a PSL Employee  |
| HR > Personnel Data > Employee Data > | > General 2 Tab | l l           |                           |
|                                       |                 | Sick          | V                         |
| Eligibility Date:                     | 08/01/2020      | PSL EE:       |                           |
| Hours Accrued:                        | 0.00            | PSL State:    | 0 <                       |
| Hours Carried Over:                   | 0.00            | PSL Local:    | 0 <                       |
| Hours Used:                           | 0.00 <          |               |                           |

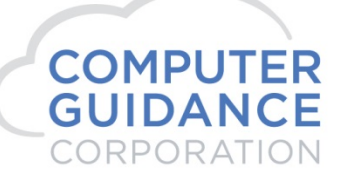

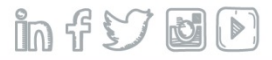

# Payroll Entry

#### *Error Attempting to Exceed Annual Sick Used Limit*

| PR > Entry > Payroll Entry > Exception Screen         Payroll         You are attempting to exceed annual Sick Use Limit for this State         Check Type: |                 |                                                          |                     |                                                        |                                 |                  |                      |                 | Keyed 8hrs for CA  |                                                   |                    |  |
|----------------------------------------------------------------------------------------------------|-----------------|----------------------------------------------------------|---------------------|--------------------------------------------------------|---------------------------------|------------------|----------------------|-----------------|--------------------|---------------------------------------------------|--------------------|--|
| Regular Entry<br>Day Number:<br>Regular Hours:<br>Other Hours:<br>Hour Type:<br>PR > Entry > E                                                              | Reg & Equip His | 1 Ring & Pay Ro<br>1 1 1 1 1 1 1 1 1 1 1 1 1 1 1 1 1 1 1 | Accrued:            | State - Hon<br>State - Wo<br>Local - Hon<br>Local - Wo | ne:<br>ne:<br>rk:<br>me:<br>rk: | ir & Job         | Weakly<br>PSL State: | Service         | take<br>An         | nas airead<br>n 20hrs W<br>Annual Lim<br>of 24hrs | y<br>ith<br>nit    |  |
| System Prompt                                                                                                    | ▼               | Exception                                                |                     |                                                        | Employee                        | PSL Accruals     |                      |                 | (                  | e *                                               |                    |  |
| Employee                                                                                                    | PSL State       | PSL Local                                                | Sick Eligib<br>Date | Sick Hrs A<br>Date                                     | Hours Wo                        | Accrued S<br>Hrs | Sick Hrs<br>Used     | Sick Hrs<br>T-D | Annual Ac<br>Limit | Annual Use<br>Limit                               | Annual Ca<br>Limit |  |
| \$                                                                                                    | \$              | \$                                                       |                     |                                                        | \$                              | <b>\$</b>        | •                    | •               | \$                 | \$                                                | •                  |  |
| 50                                                                                                    | 30              | 0                                                        | 07/01/2017          | 12/31/2019                                             | 15.00                           | 0.50             | 0.00                 | 0.00            | 40.00              | 40.00                                             | 40.00              |  |
| 50                                                                                                    | 50              | 0                                                        | 07/01/2016          | 12/31/2019                                             | 802.50                          | 26.74            | 20.00                | 2.95            | 48.00              | 24.00                                             | 48.00              |  |

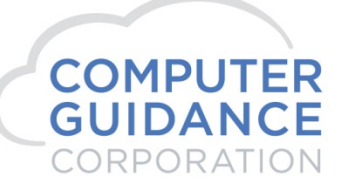

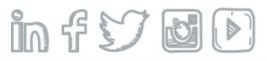

# Payroll Entry

#### Error Sick Hrs Greater Than Accrued

|                                                                    | PR > Entry > Pa                               | yroll Entry > Exception Scr                                 | een                                             |                                 |                    |
|--------------------------------------------------------------------|-----------------------------------------------|-------------------------------------------------------------|-------------------------------------------------|---------------------------------|--------------------|
| If Employee Appears to have<br>Enough Hours Available per the      | Payroll<br>Employee Numbers<br>Week Number:   | ×                                                           | ons                                             |                                 |                    |
| PSE Accrued Prompt                                                 | Check Type:<br>Regular Entry Reg              | R<br>g. & Equip Hrs   Reg. & Pay Rate                       | Los Angles<br>Exception Repair                  | CA<br>Repair & Job              | Weekly Servi       |
| Run the Edit Register to Verify<br>That PSL Time has NOT Already   | Day Number:<br>Regular Hours:<br>Other Hours: | 100                                                         | State - Home:<br>State - Work:<br>Local - Home: | 50 < P<br>0 c P                 | SL State: 50 C     |
| Been Entered for this Employee                                     | Hour Type:                                    | S K PSL Accrued                                             | d: e Local - Work:                              | 0                               |                    |
| CK G/L<br>TY G/L<br>NUMBER                                         | CUST<br>NO.                                   | I ACGISICI<br>I -STATELOCALUNIC<br>. HME WRK HME WRK HOME W | onempW/<br>Work Cls Ty st rf                    | C DPT -DIST-<br>CODE NO, CO DIV | GROUP WK<br>NO. DY |
|                                                                    | st Distribution                               | CS EXM<br>TY CRT                                            |                                                 | WEEK E<br>DATE                  | NDING<br>SHFT      |
| R 50 California, Casey 1300.00000.000<br>32.00 25.000 PSL State 05 | 0 PSL Local 00                                | 000 050 000 051                                             | 000 050 0                                       | 1 5187 50 15 000                | 11<br>9343         |
| CA 00<br>S 8,00 25,000                                             | 1,00019                                       | L N CUST W/O                                                |                                                 | 06/19                           | /2020 1            |
| EMP HRS 32,00 * 8,00 OTH                                           | OVT                                           | QTY                                                         |                                                 |                                 |                    |

infy d

Smarter Construction. Cloud ERP.

COMPUTER

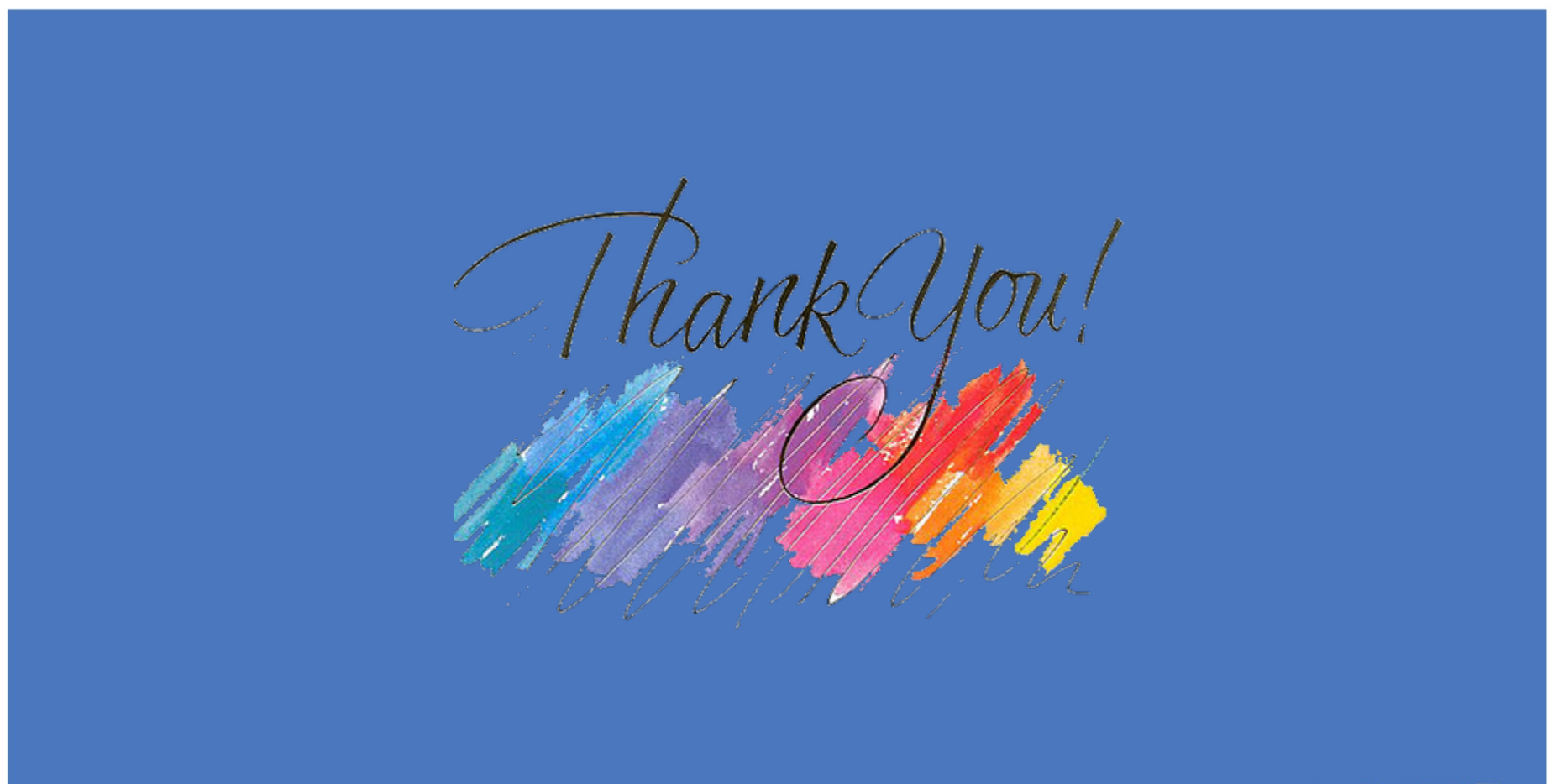

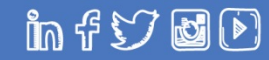